# Banca Empresas

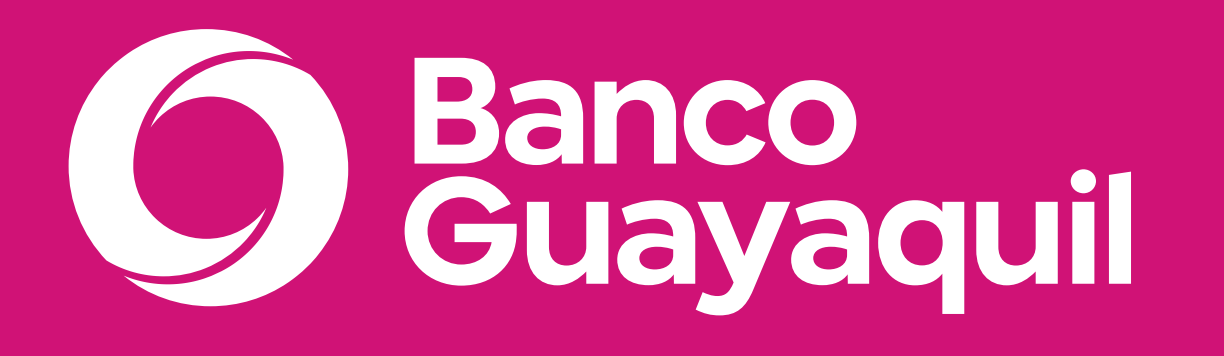

# Manual de uso de tarjetas de crédito

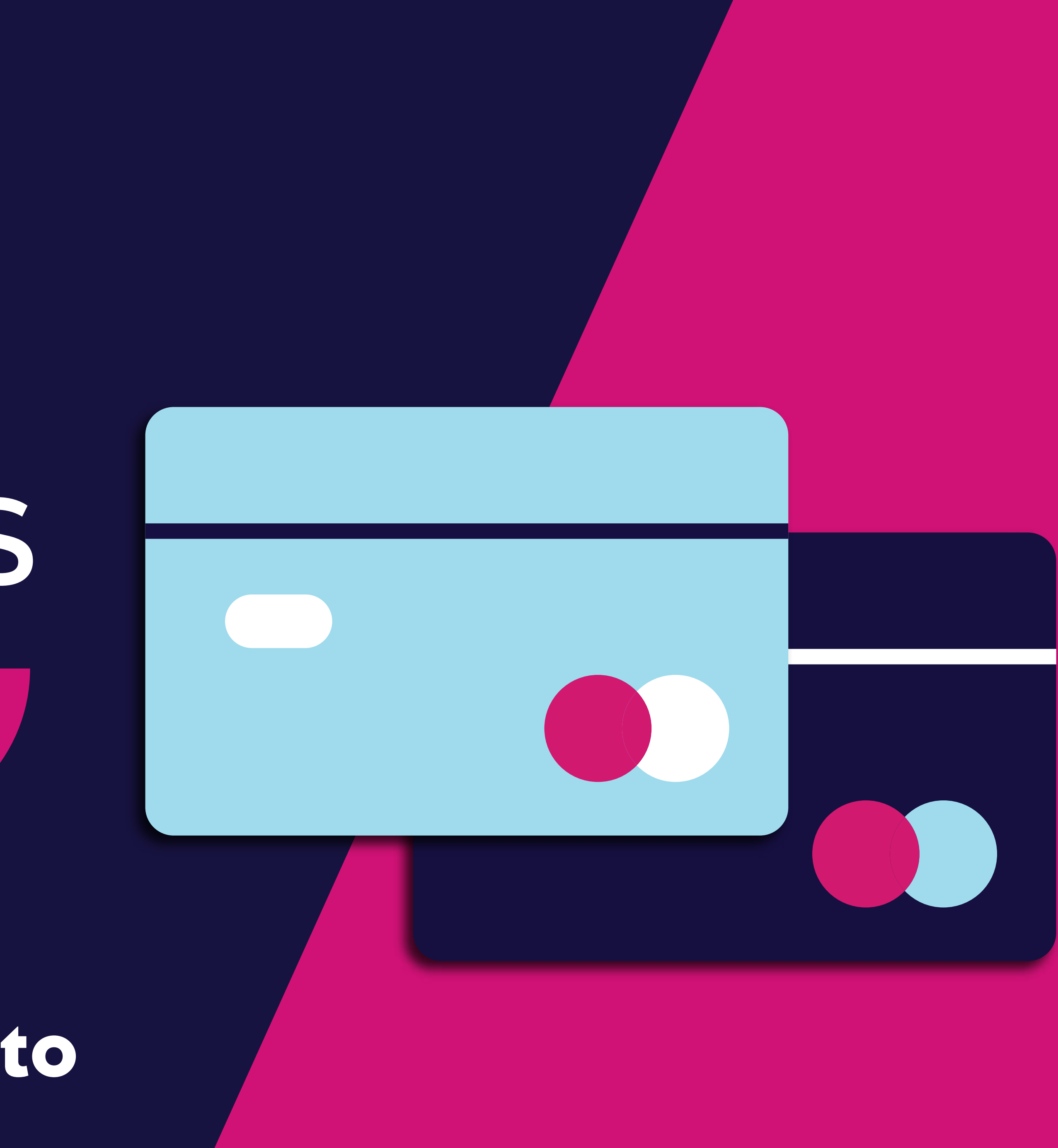

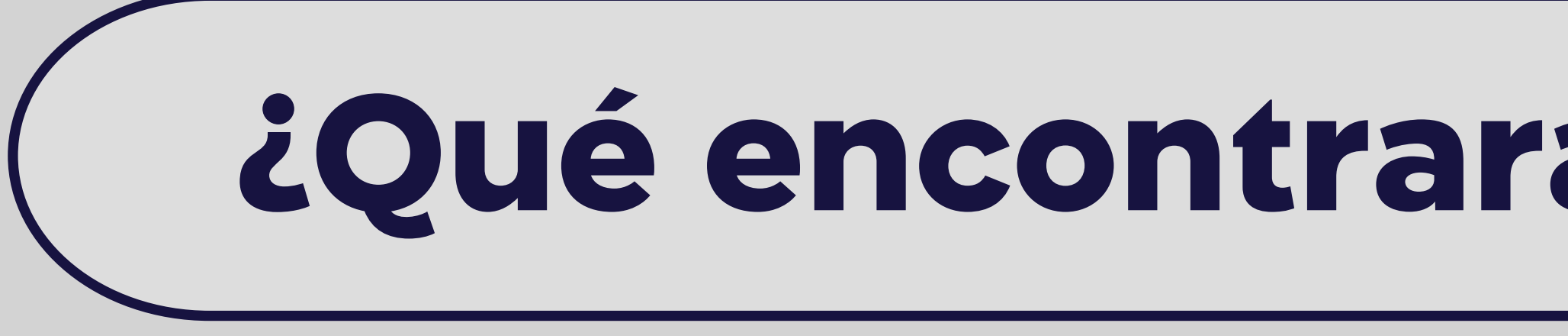

- Consulta de saldos.
- Movimientos de Tarjetas de Crédito.
- Pago de tarjetas.
- Consulta de pagos.
- ✓ Bloqueo.

### **Tarjetas de crédito**

# ¿Qué encontrarás en este manual?

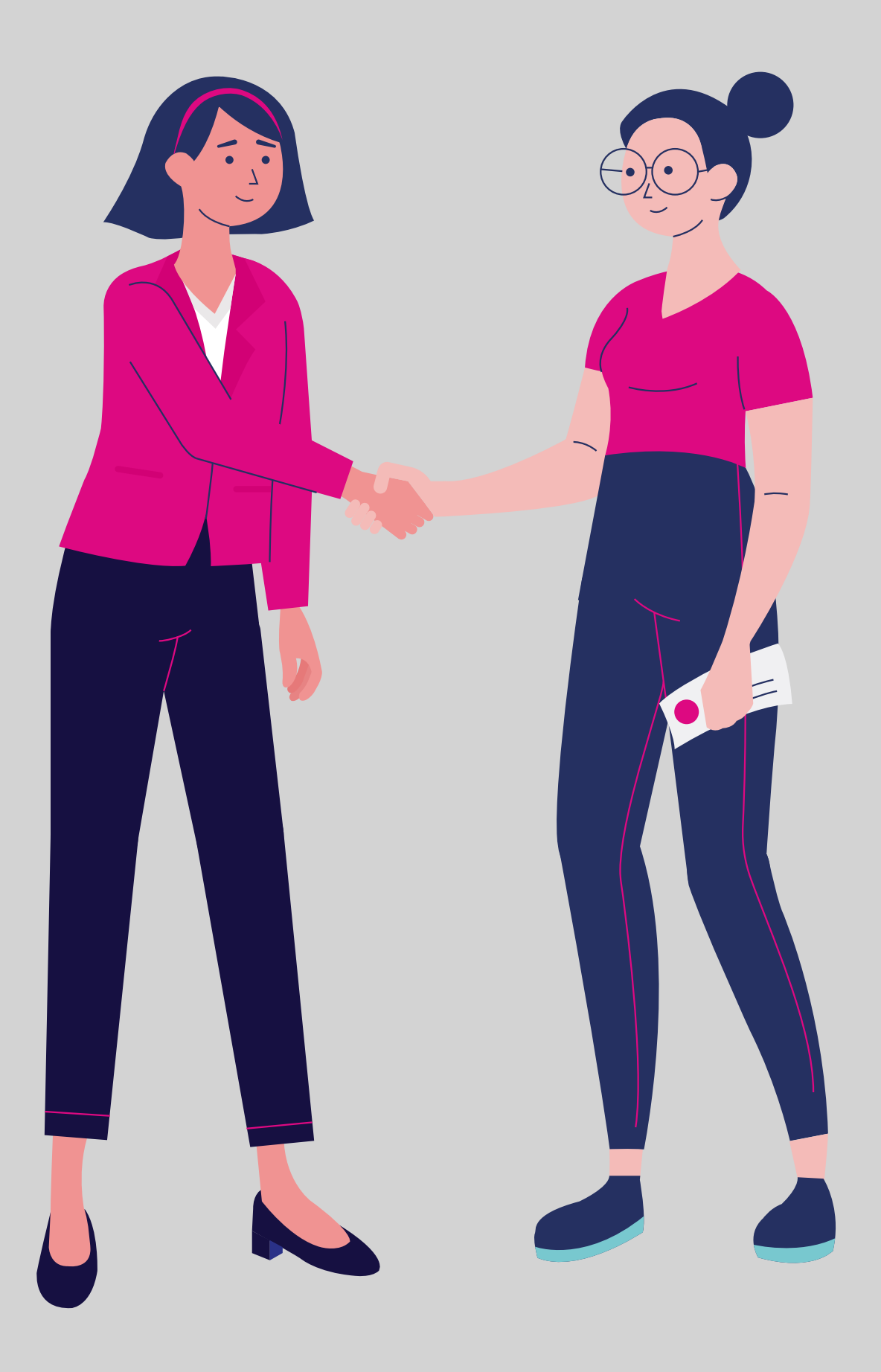

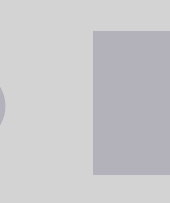

### Consulta de saldos.

Consulta los saldos de tus Tarjetas de Crédito Corporativas.

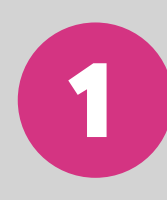

Ingresa a tu Banca Empresas con tu **usuario y contraseña.** 

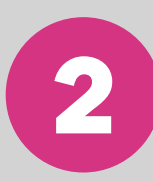

En el menú superior izquierdo elige la opción **"Tarjetas de crédito"** y luego **"Consulta de saldos".** 

### Consulta de saldos

| •••                                            |   | < 2  | >                                                 |                                           | WW           | w.ban       | СО            |
|------------------------------------------------|---|------|---------------------------------------------------|-------------------------------------------|--------------|-------------|---------------|
| O Banco<br>Guayaquil                           |   |      |                                                   | Buscar                                    |              |             |               |
| Resumen<br>Cuentas                             | > | Cont | r <b>jetas de cré</b> o<br>rola los movimientos y | <b>dito</b><br>/ saldos de tus tarjetas d | corporativas |             |               |
| Transferencias internas<br>Tarjetas de crédito | > | E.   | Consulta de                                       | e saldos                                  |              |             | Mo            |
| Pago de servicios<br>Consulta de préstamos     |   | \$   | Consulta los sal<br>Tarjetas de Créc              | dos de tus<br>dito Corporativas           | 3            |             | esta<br>tu Ta |
| Consulta de inversiones                        |   |      | Consulta                                          | de nagos                                  |              |             | Blo           |
| Facturación electrónica                        |   |      | Consulta los j<br>e imprime tus                   | pagos realizados<br>s comprobantes.       |              | [ <u></u> ] | Desł<br>robo  |
| Token de seguridad                             | > |      |                                                   |                                           |              |             |               |
| Certificados bancarios<br>Cerrar sesión        |   |      |                                                   |                                           |              |             |               |

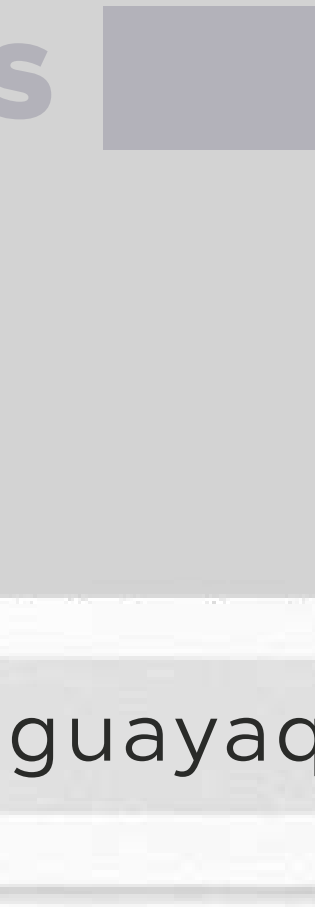

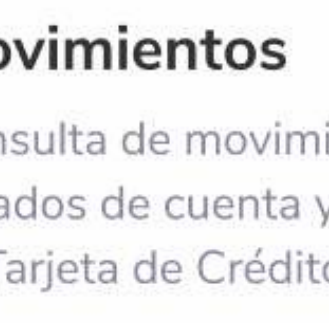

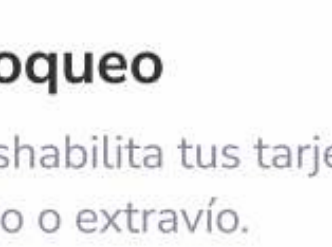

| Resumen   Cuentas   Transferencias internas   Tarjetas de crédito   Tarjetas de crédito   Pago de servicios   Consulta de inversiones   Solicitud de préstamos   Consulta de inversiones   Solicitud de productos   Facturación electrónica   Mi perfil   Token de seguridad   Cerrar Sesión     Número   Minero   Minero   Marca   Cupo etorgado   Subicitud de seguridad   Cerrar Sesión     Número   Minero   Minero   Marca   Cupo etorgado   Supo atorgado   Supo atorgado <t< th=""><th></th><th></th><th>Buscar</th><th></th><th></th><th></th></t<> |                                                                            |                                                       | Buscar                                             |                                     |                                       |                        |
|----------------------------------------------------------------------------------------------------|----------------------------------------------------------------------------|-------------------------------------------------------|----------------------------------------------------|-------------------------------------|---------------------------------------|------------------------|
| Tu empresa Oficial   Tarjetas de crédito   Pago de servicios   Consulta de préstamos   Consulta de préstamos   Solicitud de productos   Facturación electrónica   Mi perfil   Token de seguridad   Token de seguridad   Número   Marca   Cupo otorgado   Subreria   Marca   Cupo otorgado   Stanses   Sidiritud de productos   Mi perfil   Token de seguridad   Número   Marca   Cupo otorgado   Stanses   Sidiritud de productos   Mi perfil   Número   Marca   Cupo otorgado   Sidiritud de productos   Mi perfil   Número   Marca   Cupo otorgado   Sidiritud de productos   Mi perfil   Número   Marca   Cupo otorgado   Sidiritud de productos   Número   Marca   Cupo otorgado   Sidiritud de productos   Número   Marca   Cupo otorgado   Sidiritud de productos   Marca   Cupo otorgado   Sidiritud de productos   Marca   Cupo otorgado   Sidiritud de productos   Marca   Marca   Cupo otorgado   Sidiritud de productos   Sidiritud de productos   Marca   Marca <                                                                                               | Resumen                                                                    | Consulta d<br>Consulta los sa                         | <b>e saldos</b><br>aldos de tus Tarjetas de Crédit | o Corporativas.                     |                                       |                        |
| Tarjetas de crédito       Etge La empresa que deseas consultar         Pago de servicios       Estas son tus tarjetas activas         Consulta de préstamos       Marca         Consulta de inversiones       Mirnero         Solicitud de productos       Marca         Facturación electrónica       Marca         Mi perfil       Marca         Token de seguridad       American Express         Cerrar Sesión       Número         Número       Marca         Cupo otorgado       Cupo disponible         Mimero       Marca         Cupo otorgado       \$10,000.00         Solicitud de productos       \$60,000.00         Facturación electrónica       Marca         Mimero       Marca         Cupo otorgado       \$10,000.00         \$10,000.00       \$2,150.20                                                                                                    | Transferencias internas                                                    | Tu empresa<br>ACE SEGUROS S.A.                        | Oficial<br>Vanessa Ga                              | rcia                                |                                       |                        |
| Consulta de inversiones       Número       Marca       Cupo otorgado       Cupo disponible         Solicitud de productos       ********1346       American Express       \$30,000,00       \$20,000.20         Facturación electrónica       Mi perfil       Número       Marca       Cupo otorgado       Cupo disponible         Token de seguridad       *******5987       American Express       \$60,000.00       \$10,300.20         Cerrar Sesión       Número       *******9354       Marca       Cupo otorgado       Cupo disponible         Número       ********5987       American Express       \$10,000.00       \$10,300.20       \$10,300.20                                                                                                    | Tarjetas de crédito<br>Pago de servicios                                   | Elige la empresa que deseas co<br>Estas son tus tarje | etas activas                                       |                                     |                                       |                        |
| Facturación electrónica         Mi perfil         Token de seguridad         Cerrar Sesión         Número       Marca         Cupo otorgado       \$60,000.00         \$10,300.20         Marca       Cupo otorgado         Cupo disponible         Número       Marca         Marca       Cupo otorgado         \$10,300.20         \$2000       \$10,300.20         Marca       Cupo otorgado         \$2000       \$21,50.20                                                                                                    | Consulta de prestamos<br>Consulta de inversiones<br>Solicitud de productos | Número<br>*******1346                                 | Marca<br>American Express                          | Cupo otorgado<br>\$30,000.00        | Cupo disponible<br><b>\$20,000.20</b> | Saldo<br><b>\$2,</b> 2 |
| Token de seguridad*******5987American Express\$60,000.00\$10,300.20Cerrar SesiónNúmeroMarcaCupo otorgadoCupo disponible*******9354American Express\$10,000.00\$2,150.20                                                                                                    | Facturación electrónica<br>Mi perfil                                       | Número                                                | Marca                                              | Cupe atorgada                       | Cupo disponible                       | Saldo                  |
| NúmeroMarcaCupo otorgadoCupo disponible*******9354American Express\$10,000.00\$2,150.20                                                                                                    | Token de seguridad<br>Cerrar Sesión                                        | *******5987                                           | American Express                                   | \$60,000.00                         | \$10,300.20                           | \$20,!                 |
|                                                                                                    |                                                                            | Número<br>***** <b>9354</b>                           | Marca<br>American Express                          | Cupo otorgado<br><b>\$10,000.00</b> | Cupo disponible<br>\$2,150.20         | Saldo<br>\$8           |
|                                                                                                    |                                                                            |                                                       |                                                    |                                     |                                       |                        |
|                                                                                                    |                                                                            |                                                       |                                                    |                                     |                                       |                        |

### **Consulta de saldos**

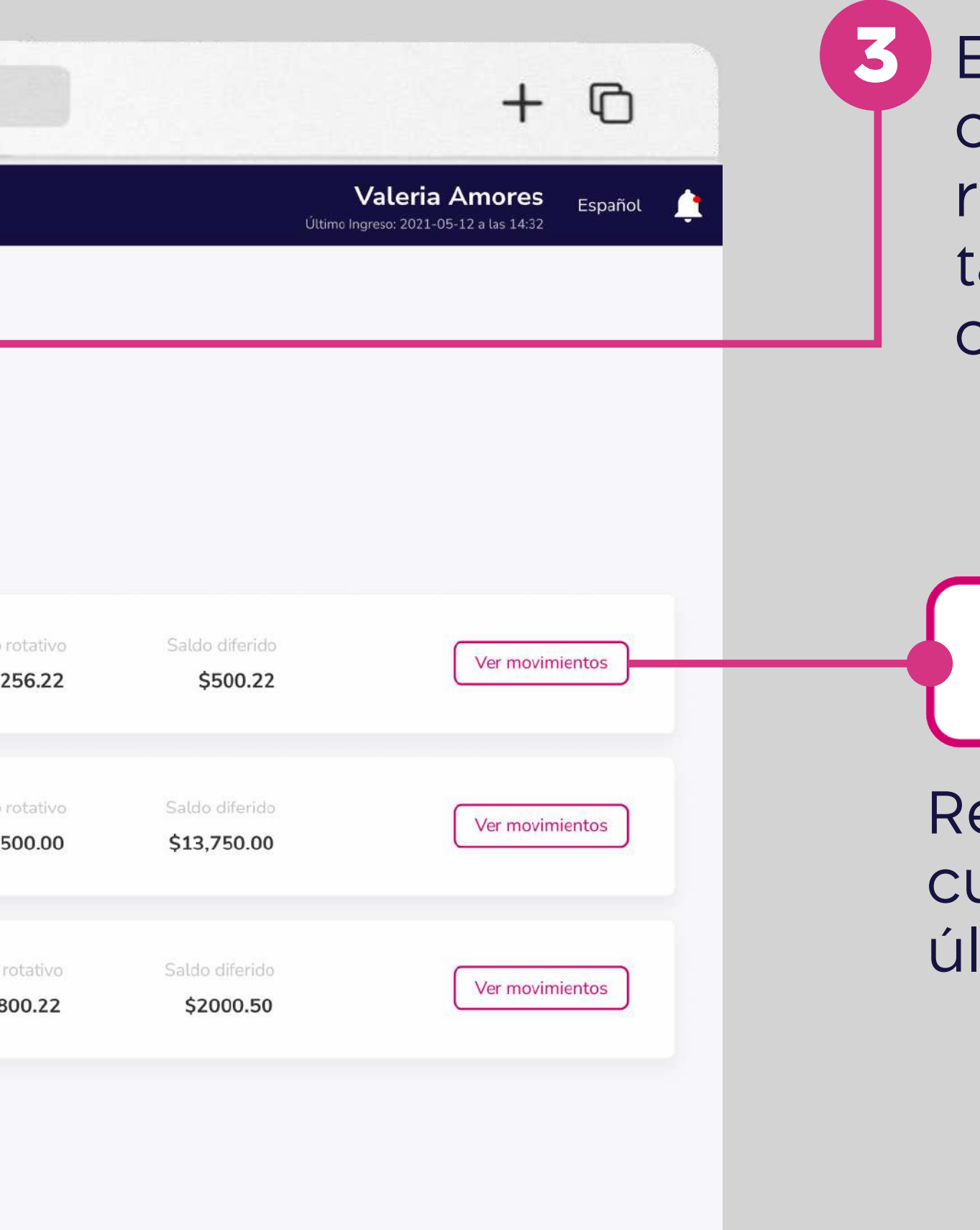

Elige la empresa que deseas consultar para visualizar un resumen de los saldos de las tarjetas de crédito corporativas.

Ver movimientos

Revisa los movimientos de tu cuenta que ocurrieron en el último período.

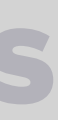

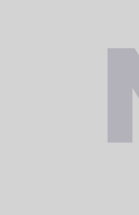

# Movimientos de Tarjeta de Crédito.

### Consulta los movimientos, estados de cuenta y puntos de tus tarjetas de crédito.

En el menú superior izquierdo elige la opción "Tarjetas de crédito y luego "Movimientos".

| Banco<br>Guayaquil      |            | Buscar                                               |                 |                                                         |
|-------------------------|------------|------------------------------------------------------|-----------------|---------------------------------------------------------|
| lesumen                 | Tarjetas o | de crédito                                           | 8°              |                                                         |
| Cuentas                 | >          | vimientos y saldos de tus tarjetas corporati         | ivas            |                                                         |
| Transferencias internas | >          |                                                      |                 | Movimientos                                             |
| Tarjetas de crédito     |            | ulta de saldos                                       |                 | Consulta de movimientos,                                |
| Pago de servicios       | Tarjetas   | s de Crédito Corporativas                            | <u><u> </u></u> | estados de cuenta y puntos de<br>tu Tarjeta de Crédito. |
| Consulta de préstamos   |            |                                                      |                 |                                                         |
| Consulta de inversiones |            |                                                      |                 |                                                         |
| Solicitud de productos  | Con        | sulta de pagos                                       | <u>~</u>        | Bloqueo                                                 |
| Facturación electrónica | Cons       | ulta los pagos realizados<br>prime tus comprobantes. | <u> </u>        | Deshabilita tus tarjetas por<br>robo o extravío.        |
| Mi perfil               | >          |                                                      |                 |                                                         |
| Token de seguridad      | >          |                                                      |                 |                                                         |
| Certificados bancarios  |            |                                                      |                 |                                                         |
| Cerrar sesión           |            |                                                      |                 |                                                         |

# Movimientos de Tarjetas de Crédito

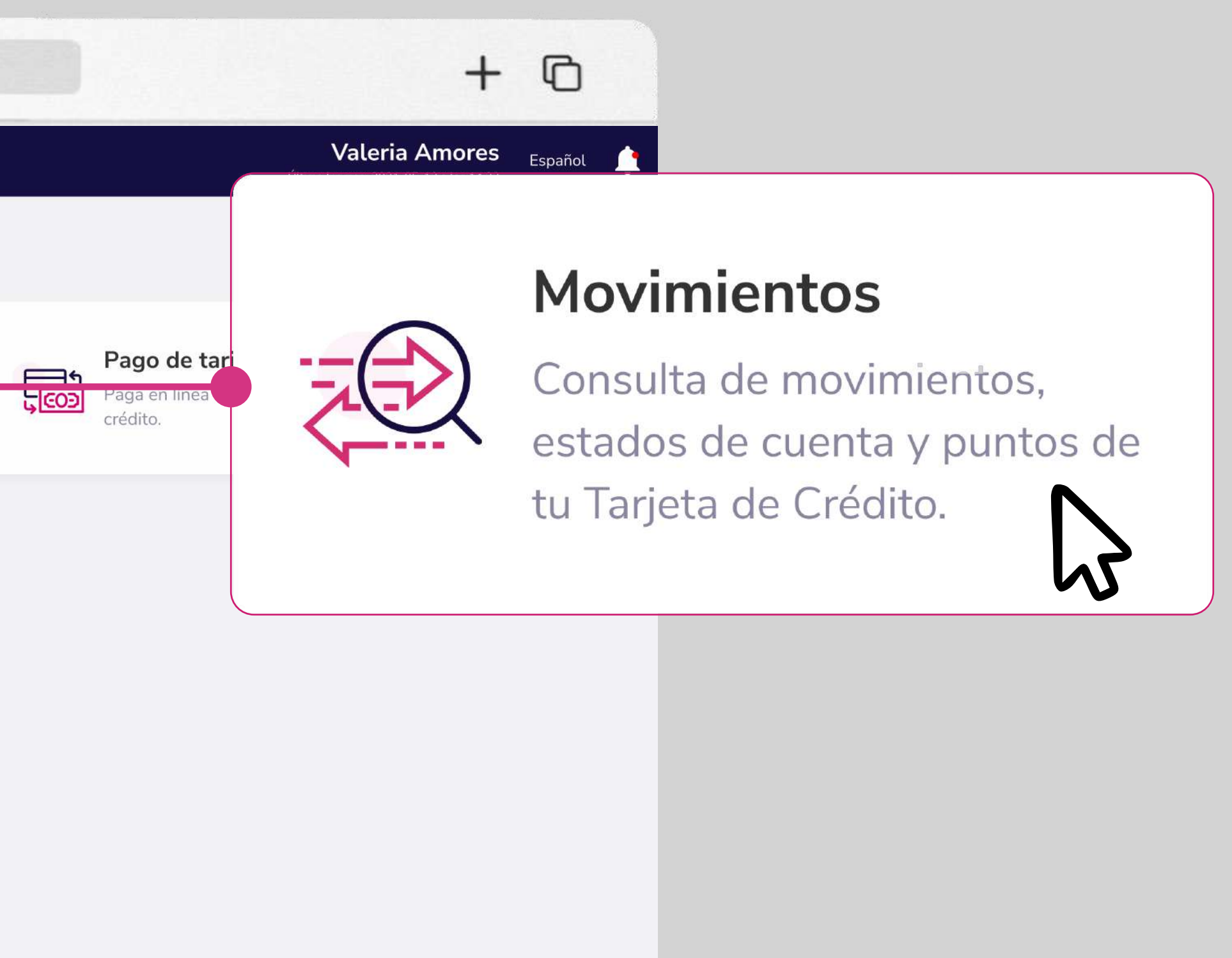

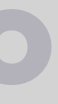

#### $\langle \rangle$ www.bancoguayaquil.com Guayaquil Buscar Tu empresa Resumen Movimientos de Tarjeta de Crédito ACE SEGUROS S.A. | American Express \*\*\*\*\*\*\*1236 ación de tus Tarjetas de Crédito Corporativas Cuentas Elige una tarjeta para realizar la consulta Transferencias internas Tu empresa Tarjetas de crédito ACE SEGUROS S.A. | American Express \*\*\*\*\*\*\*1236 ~ Cupo 5,000.00 Pago de servicios Elige una tarjeta para realizar la consulta Otorgado Consulta de préstamos Cupo Cupo 5,000.00 Consulta de inversiones Otorgado Disponible Fecha tope de pago 10/08/2021 Solicitud de productos Fecha tope de pago 10/08/2021 Mínimo a Facturación electrónica Mi perfil 10 🖌 Buscar Corte Elige Resultados V Token de seguridad Cerrar Sesión Fecha 🖌 Referencia 💙 Descripción 💙 23/11/2020 2645647 PAGO DIRECTO PICHINCHA 23/11/2020 26754 COMPRA POS INTERNACIONAL 23/11/2020 26753 COMPRA MAESTRO LOCAL 9856 23/11/2020 INTERESES 23/11/2020 32598 PAGO DIRECTO PICHINCHA 23/11/2020 26466 COMPRA POS INTERNACIONAL 26789 23/11/2020 PAGO DIRECTO PICHINCHA Descarga el estado de cuenta Septiembre Descargar

\* Si tu perfil de usuario te permite, elige "Pagar" para realizar el pago de la tarjeta consultada.

# Movimientos de Tarjetas de Crédito

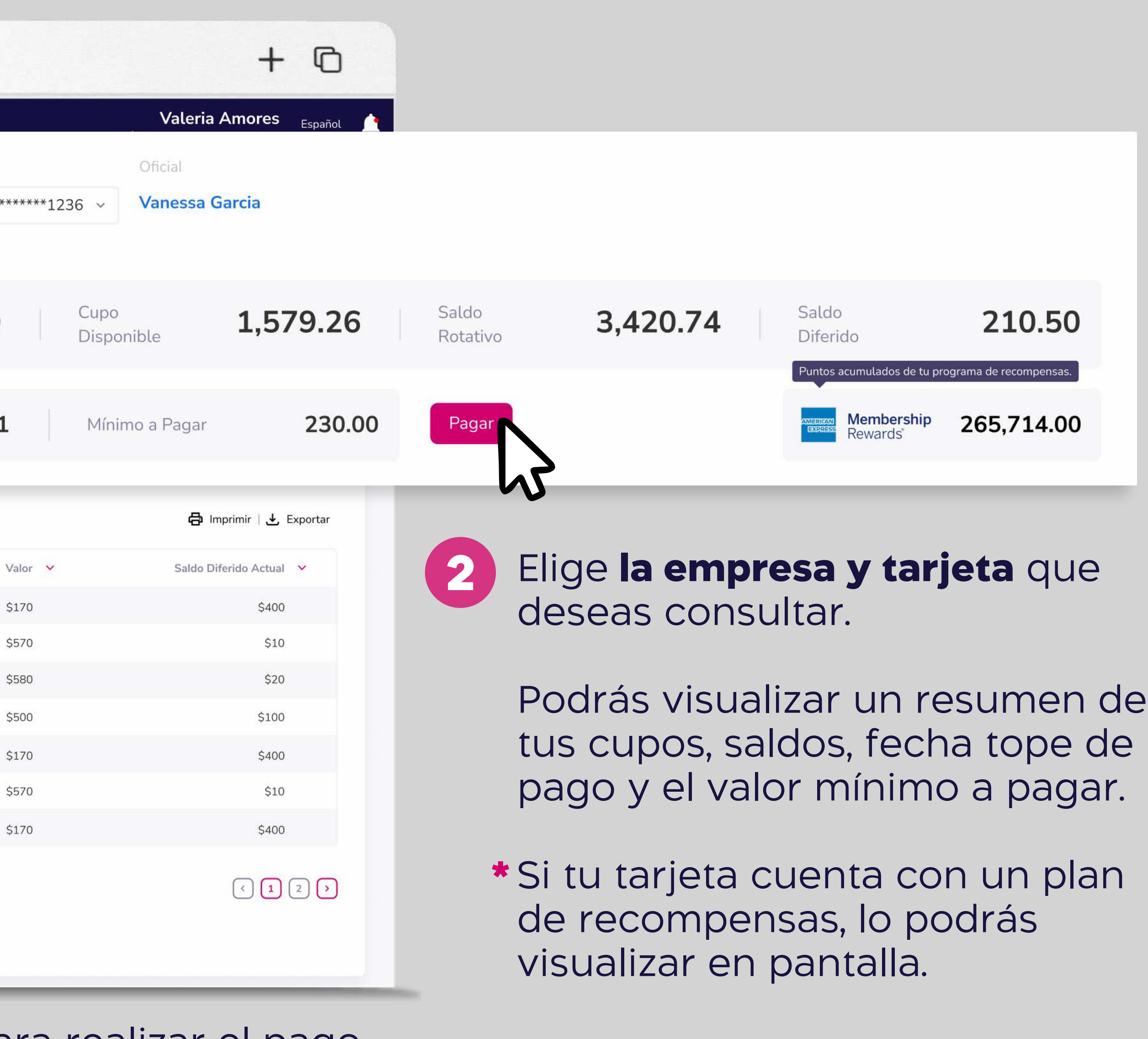

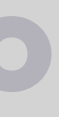

#### www.bancoguayaquil.com

| O Banco<br>Guayaquil    | Buscar                                                                                                    |      |
|-------------------------|----------------------------------------------------------------------------------------------------|------|
| Resumen                 | <b>Movimientos de Tarjeta de Crédito</b><br>Accede a la información de tus Tarjetas de Crédito Corporativas. |      |
| Transferencias internas |                                                                                                    |      |
| Tarietas de crédito     | Tu empresa Oficial                                                                                           |      |
| Pago de servicios       | ACE SEGUROS S.A.   American Express *******1236 ~ Vanessa Garcia                                             |      |
| Pago de servicios       | Elige una tarjeta para realizar la consulta                                                                  |      |
| Consulta de préstamos   |                                                                                                    | 2.42 |
| Consulta de inversiones | Otorgado 5,000.00 Disponible 1,579.26 Rotativo                                                               | 3,42 |
| Solicitud de productos  |                                                                                                    |      |
| Facturación electrónica | Fecha tope de pago 10/08/2021 Mínimo a Pagar 230.00 Pagar                                                    |      |
| Mi perfil               |                                                                                                    |      |
| Token de seguridad      | Corte Elige ~ Resultados 10 ~ Buscar                                                                         |      |
| Cerrar Sesión           | Fecha V Referencia V Descripción V                                                                           | Va   |
|                         | 23/11/2020 2645647 PAGO DIRECTO PICHINCHA                                                                    | \$1  |
|                         | 23/11/2020 26754 COMPRA POS INTERNACIONAL                                                                    | \$5  |
|                         | 23/11/2020 26753 COMPRA MAESTRO LOCAL                                                                        | \$5  |
|                         | 23/11/2020 9856 INTERESES                                                                                    | \$5  |
|                         | 23/11/2020 32598 PAGO DIRECTO PICHINCHA                                                                      | \$1  |
|                         | 23/11/2020 26466 COMPRA POS INTERNACIONAL                                                                    | \$E  |
|                         | 23/11/2020 26789 PAGO DIRECTO PICHINCHA                                                                      | \$1  |
|                         | Descarga el estado de cuenta                                                                                 |      |
|                         | Septiembre v Descargar                                                                                       |      |
|                         | Elige entre los últimos 3 meses                                                                              |      |
|                         | よ                                                                                                    | _    |

...

E < >

# Movimientos de Tarjetas de Crédito

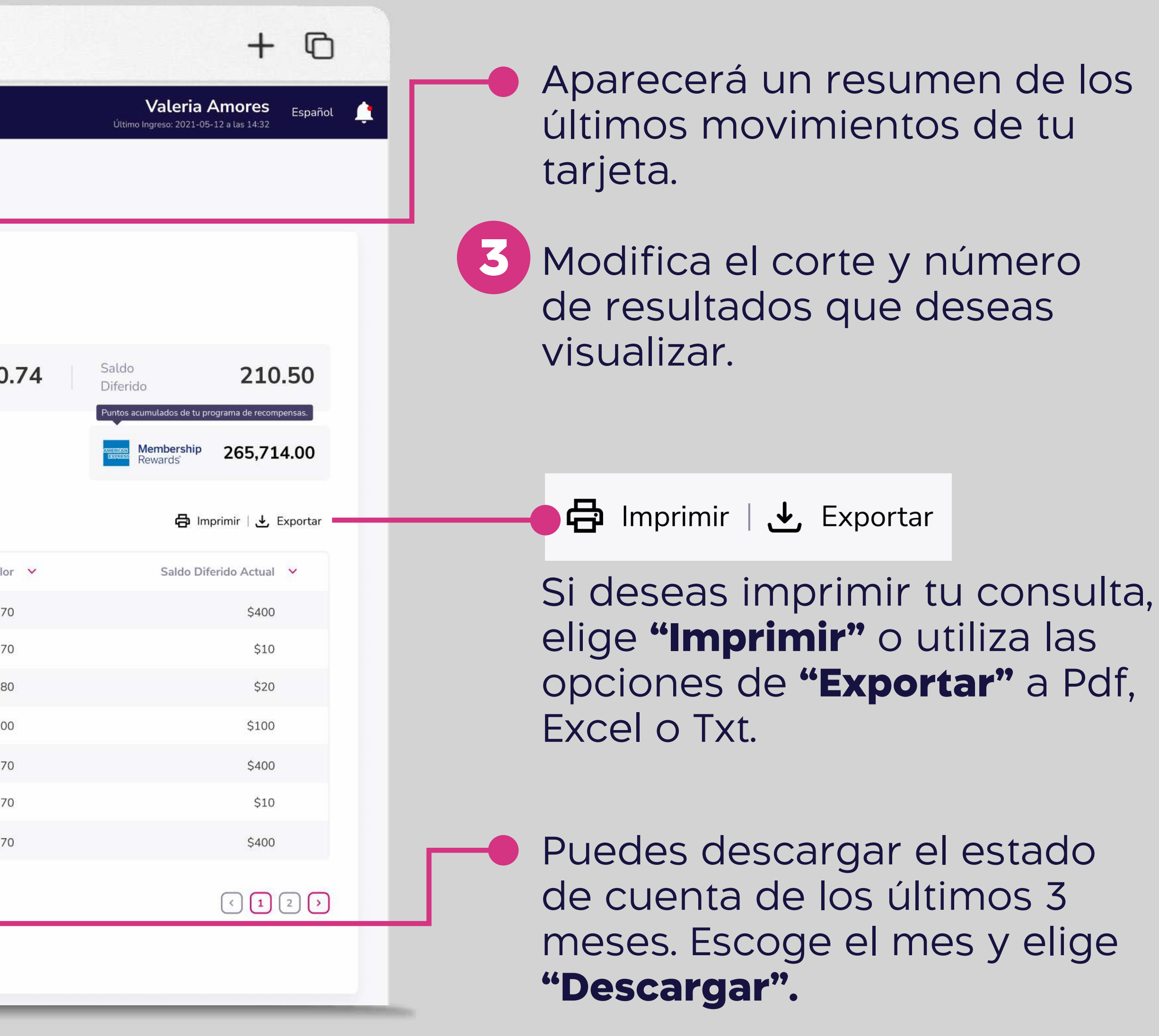

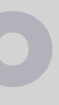

### Pago de tarjetas.

### quil.com

山 +

Valeria Amores Último Ingreso: 2021-05-12 a las 14:32

Español

#### ntos

movimientos, uenta y puntos de Crédito.

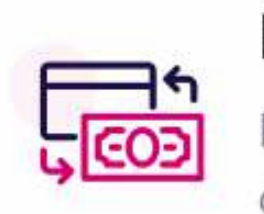

#### Pago de tarjetas

Paga en línea tus tarjetas de crédito.

tus tarjetas por vío.

### Pago de tarjetas

Paga en línea tus tarjetas de crédito.

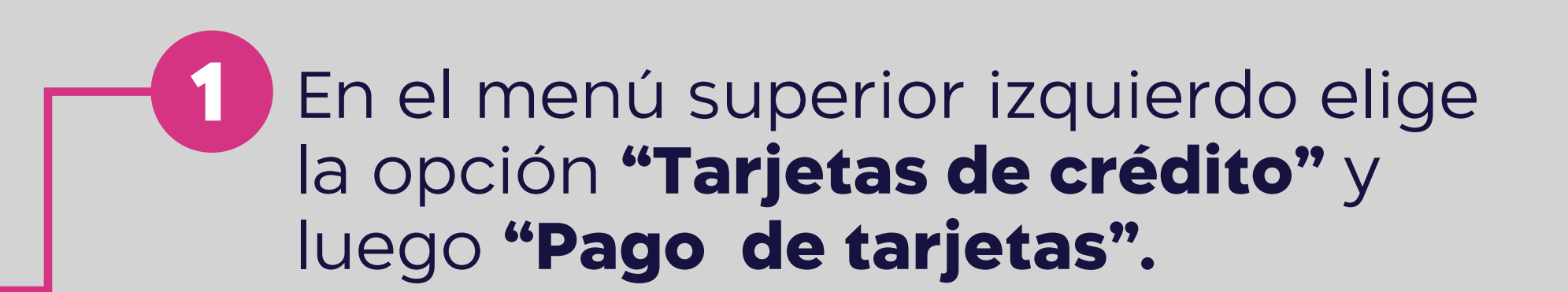

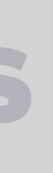

### O Banco Guayaquil

Transferencias internas

Tarjetas de crédito

Pago de servicios

Consulta de préstamos

Consulta de inversiones

Solicitud de productos

Facturación electrónica

Token de seguridad

Cerrar Sesión

Mi perfil

Resumen

Cuentas

•••

#### Buscar

| - | -14 |
|---|-----|
|   | 1   |
|   | 603 |

#### Pago de Tarjetas de Crédito

Paga en línea tus Tarjetas de Crédito.

#### Tu empresa

ACE SEGUROS S.A

\$25.750.00 Saldo actual

Cuenta de débito Tarjeta de crédito American Express \*\*\*\*\*\*\*1236 Cuenta Corriente - 36598431 V

www.bancoguayaquil.com

Elige la cuenta de origen de tu pago

#### Concepto

Pago mínino de Tarjeta de Crédito

Correo electrónico adicional

Este campo es opcional

Este servicio no tiene costo.

Regresar Pagar

Valor del pago

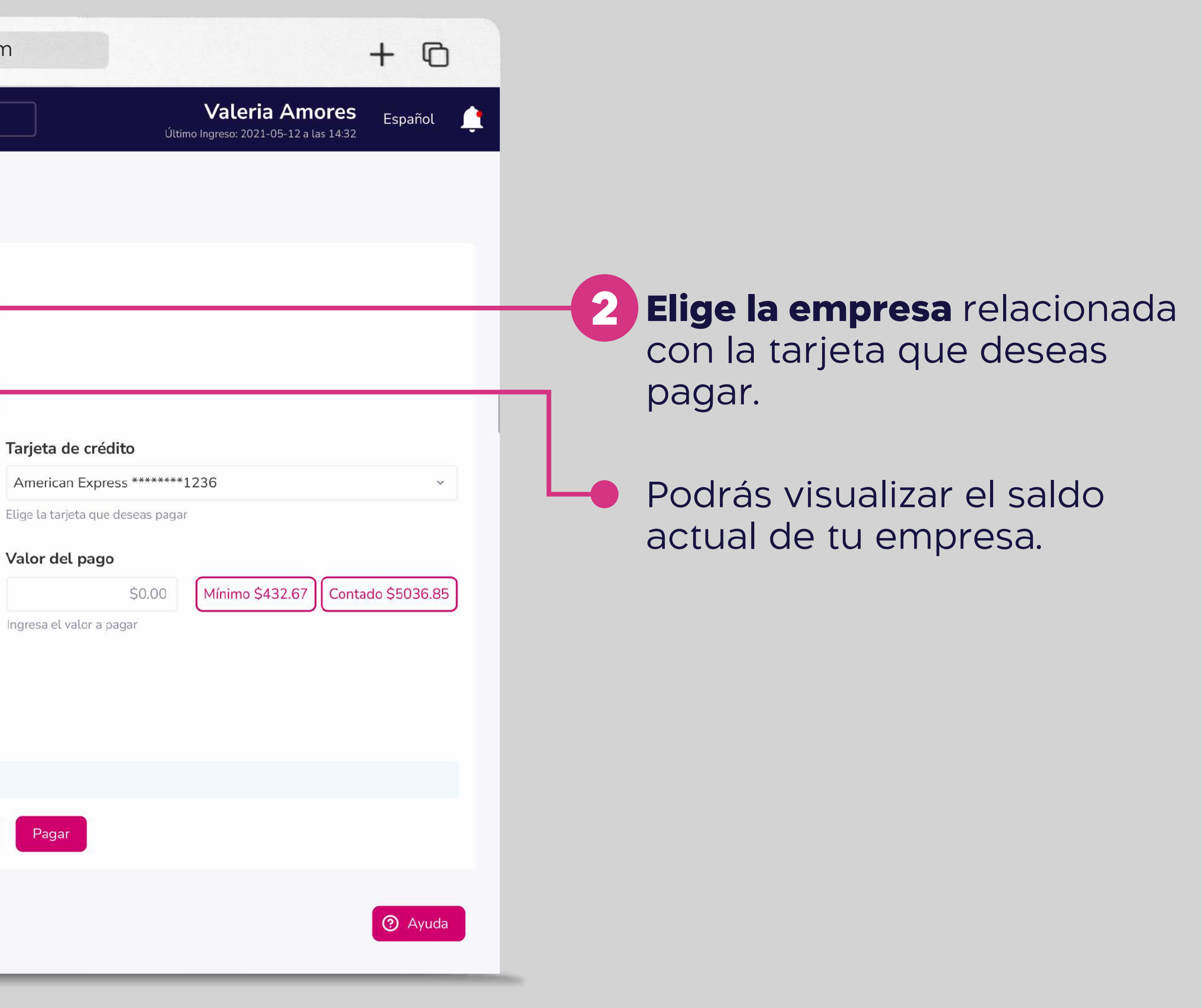

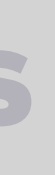

### Banco Guayaquil

Transferencias internas

Tarjetas de crédito

Pago de servicios

Consulta de préstamos

Consulta de inversiones

Solicitud de productos

Facturación electrónica

Token de seguridad

Cerrar Sesión

Mi perfil

. . .

Resumen

Cuentas

■ < >

#### Buscar

| F | 19  |
|---|-----|
| - | COD |

#### Pago de Tarjetas de Crédito

Paga en línea tus Tarjetas de Crédito.

#### Tu empresa

ACE SEGUROS S.A

\$25.750.00 Saldo actual

Cuenta de débito Tarjeta de crédito American Express \*\*\*\*\*\*1236 Cuenta Corriente - 36598431

www.bancoguayaquil.com

#### Concepto

Pago mínino de Tarjeta de Crédito

Elige la cuenta de origen de tu pago

Correo electrónico adicional

Este campo es opcional

Este servicio no tiene costo.

Regresar Pagar

Valor del pago

Ingresa el valor a pagar

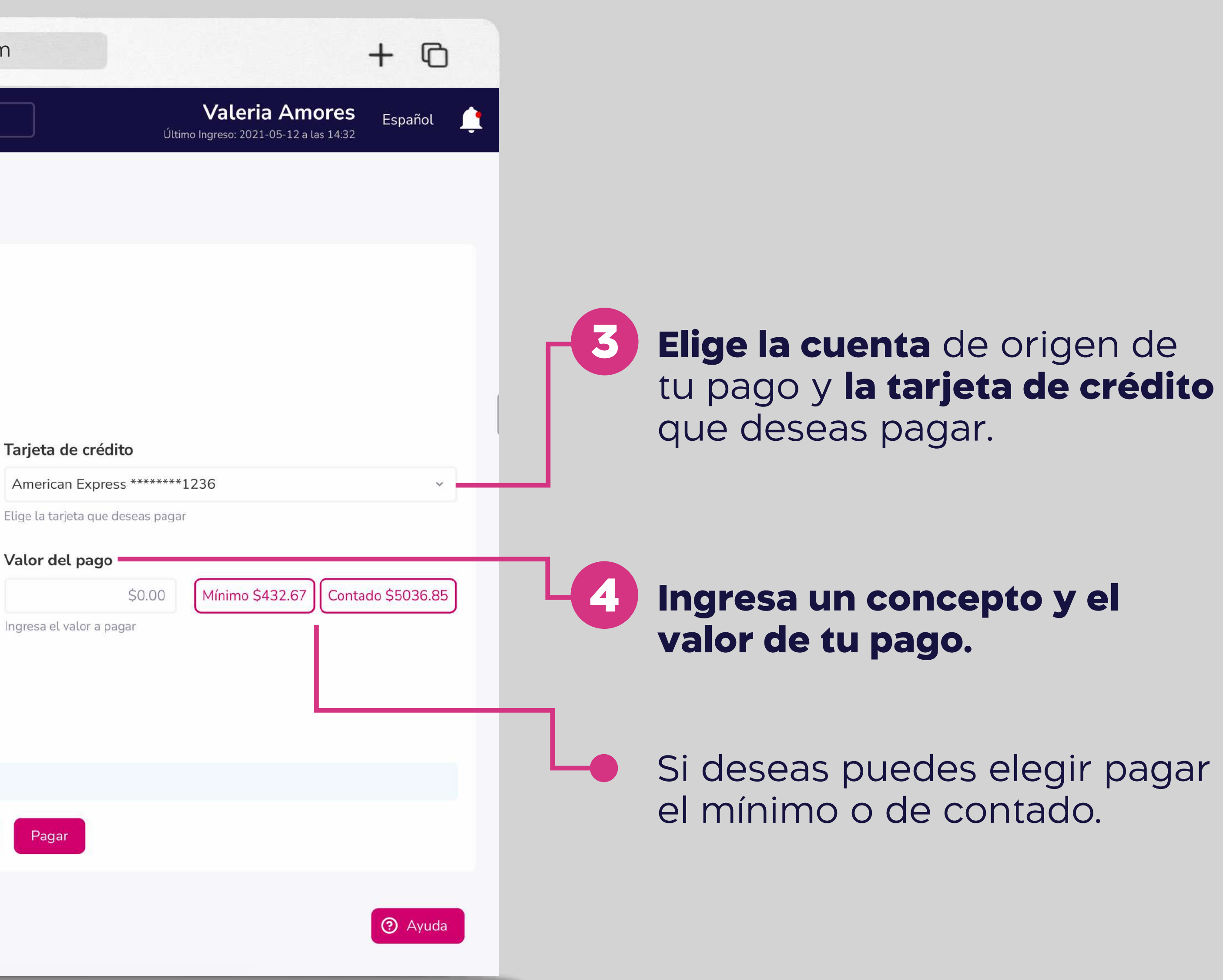

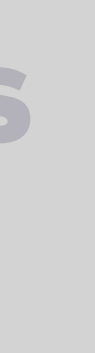

### O Banco Guayaquil

Transferencias internas

Tarjetas de crédito

Pago de servicios

Consulta de préstamos

Consulta de inversiones

Solicitud de productos

Facturación electrónica

Token de seguridad

Cerrar Sesión

Mi perfil

Resumen

Cuentas

•••

#### Buscar

| - |         |
|---|---------|
|   | -<br>17 |
| 5 | COD     |

#### Pago de Tarjetas de Crédito

Paga en línea tus Tarjetas de Crédito.

#### Tu empresa

ACE SEGUROS S.A

\$25.750.00 Saldo actual

Cuenta de débito Tarjeta de crédito American Express \*\*\*\*\*\*\*1236 Cuenta Corriente - 36598431 V

www.bancoguayaquil.com

V

Regresar

Valor del pago

Paga

ろ

Ingresa el valor a pagar

Elige la cuenta de origen de tu pago

#### Concepto

Pago mínino de Tarjeta de Crédito

Correo electrónico adicional

Este campo es opcional

Este servicio no tiene costo.

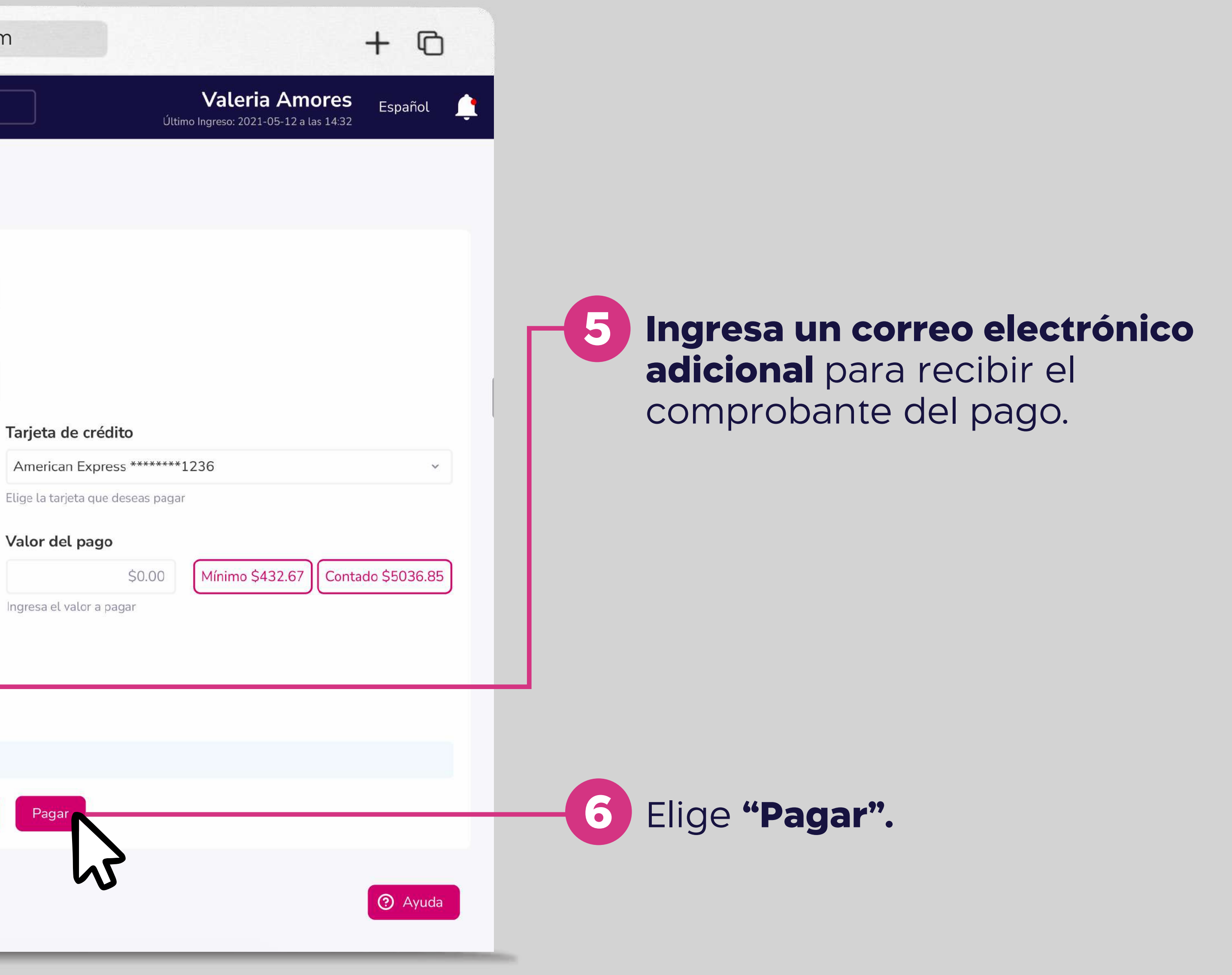

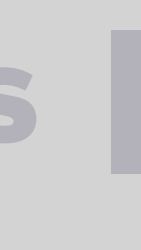

| ••• • <                                                                              | > www.bancoguayaquil.com                                                                                |
|--------------------------------------------------------------------------------------|----------------------------------------------------------------------------------------------------|
| <b>O</b> Banco<br>Guayaquil                                                          | Buscar                                                                                                  |
| Resumen<br>Cuentas<br>Transferencias internas                                        | Pago de Tarjetas de Crédito   Paga en línea tus Tarjetas de Crédito.     Tu empresa     ACE SEGUROS S.A |
| Pago de servicios<br>Consulta de préstamos<br>Consulta de inversiones                | <b>Confirma tu pago</b><br>Estás a punto de realizar un pago por \$300.30                               |
| Solicitud de productos<br>Facturación electrónica<br>Mi perfil<br>Token de seguridad | ¿Deseas continuar?<br>Cancelar Con                                                                      |
| Cerrar Sesión                                                                        | Correo electrónico adicional Este campo es opcional Este servicio no tiene costo. Regresar Pagar        |
|                                                                                      |                                                                                                    |

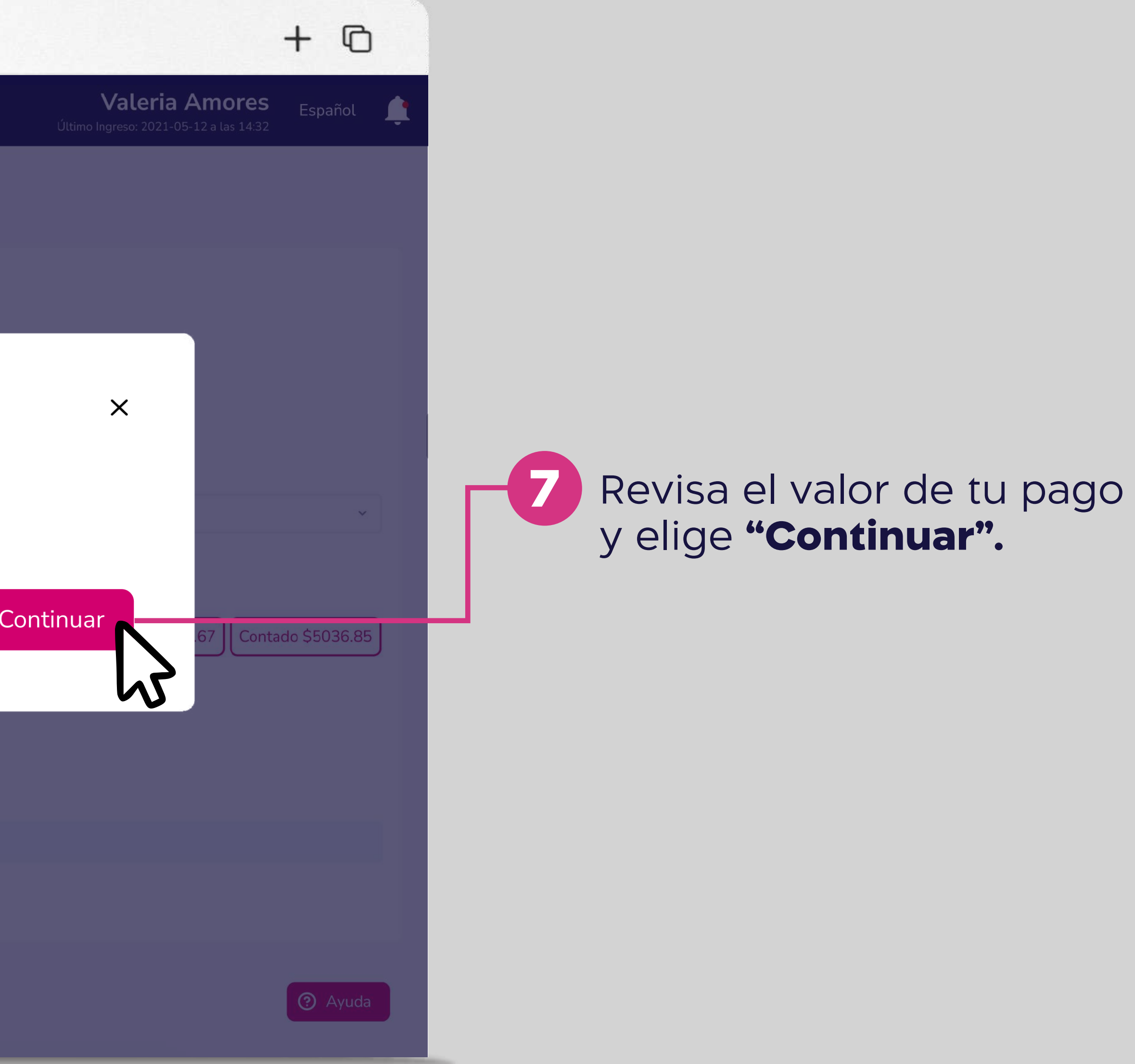

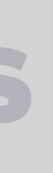

| ••• • • < >                                      | www.bancoguayaquil.com                                                |
|--------------------------------------------------|-----------------------------------------------------------------------|
| <b>O</b> Banco<br>Guayaquil                      | Buscar                                                                |
| Resumen<br>Cuentas                               | Pago de Tarjetas de Crédito<br>Paga en línea tus Tarjetas de Crédito. |
| Transferencias internas<br>Tarjetas de crédito   | Tu empresa                                                            |
| Pago de servicios                                | Ingresa el token de seguridad                                         |
| Consulta de préstamos<br>Consulta de inversiones | 2                                                                     |
| Solicitud de productos                           | Genera un código en tu token físico o virtual                         |
| Facturación electrónica<br>Mi perfil             | Tu código tendrá una validez de 30 segundos luego de haber sido       |
| Token de seguridad<br>Cerrar Sesión              | generado.          Cancelar       Aceptar                             |
|                                                  |                                                                       |
|                                                  | Este servicio no tiene costo.                                         |
|                                                  | Regresar Pagar                                                        |
|                                                  |                                                                       |
|                                                  |                                                                       |

### Pago de tarjetas

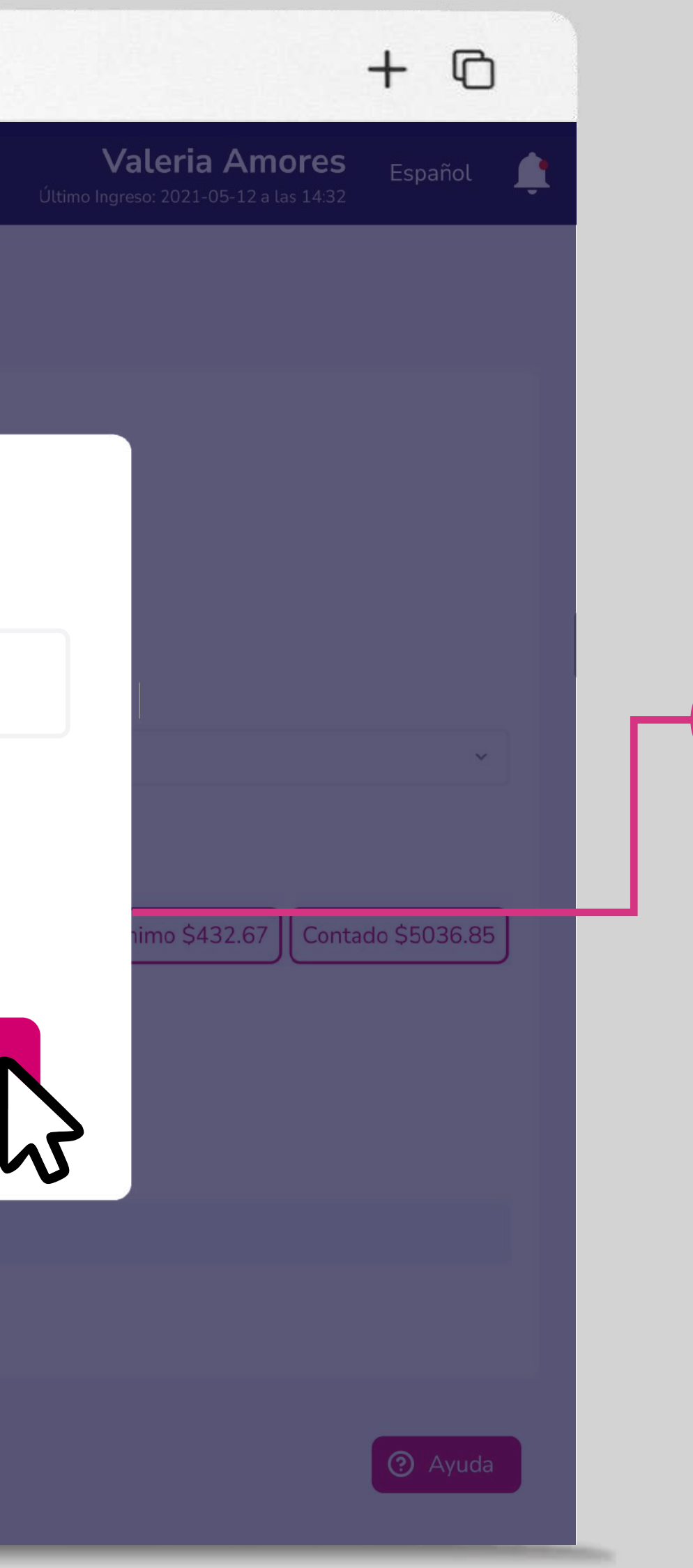

8

Ingresa el código generado por el Token de seguridad y elige **"Aceptar".** 

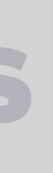

| ••• •                                                                                                    | > www.bancoguayaquil.com                                                                 |
|----------------------------------------------------------------------------------------------------|------------------------------------------------------------------------------------------|
| <b>O</b> Banco<br>Guayaquil                                                                                                    | Buscar                                                                                   |
| Resumen<br>Cuentas<br>Transferencias internas                                                                                              | Pago de Tarjetas de Crédito   Paga en línea tus Tarjetas de Crédito.                     |
| Tarjetas de crédito         Pago de servicios         Consulta de préstamos         Consulta de inversiones         Solicitud de productos | <b>Tu pago se realizó correctamente</b><br>El pago de tu Tarjeta de Crédito fue exitoso. |
| Facturación electrónica<br>Mi perfil<br>Token de seguridad<br>Cerrar Sesión                                                                | Ver comprobante                                                                          |
|                                                                                                    | Este campo es opcional<br>Este servicio no tiene costo.<br>Regresar Pagar                |

### Pago de tarjetas

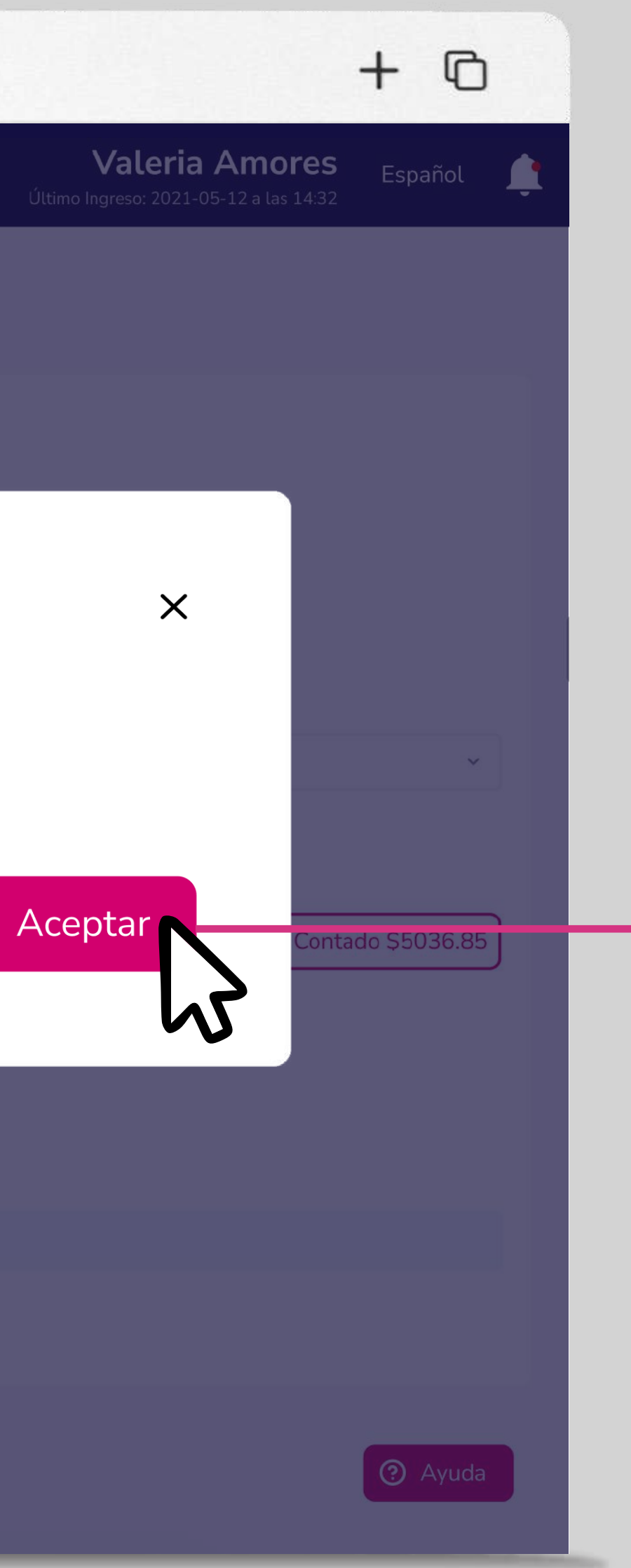

9

### Elige **"Ver comprobante"** para revisar los detalles de tu pago

o revisa el comprobante en el correo electrónico ingresado.

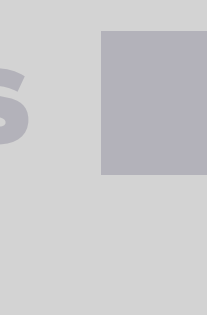

### Consulta de pagos.

Consulta los pagos realizados e imprime tus comprobantes.

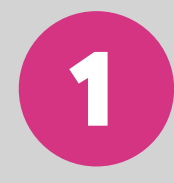

En el menú superior izquierdo elige la opción **"Tarjetas de** crédito" y luego "Consulta de pagos".

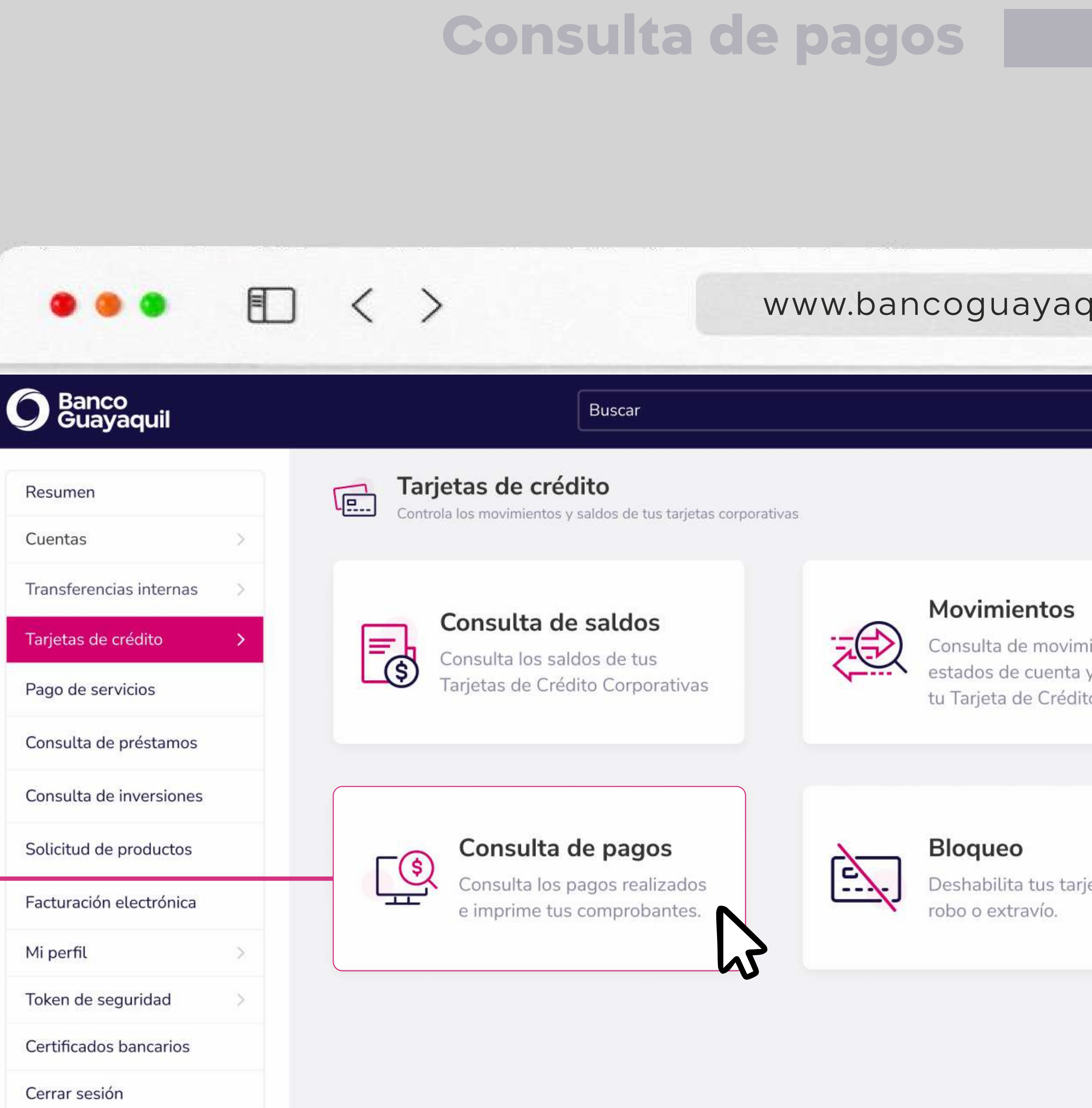

| ••• • • < >                 |                              | www.banco                                        | guayaquil.co    | m                       |
|-----------------------------|------------------------------|--------------------------------------------------|-----------------|-------------------------|
| <b>O</b> Banco<br>Guayaquil | Buscar                       |                                                  |                 |                         |
| Resumen<br>Cuentas          | Consulta Consulta los pagos  | <b>de pagos</b><br>realizados y reimprime tus co | mprobantes.     |                         |
| Transferencias internas     | Tu empresa                   |                                                  | O Ran<br>Ø      | go de fecha             |
| Tarjetas de crédito         | ACE SEGUROS S.A.             |                                                  | ~               |                         |
| Pago de servicios           | Elige la empresa a consultar |                                                  | Fecha de ir     | nicio Fecha de fin      |
| Consulta de préstamos       |                              |                                                  | Cons            | sultar                  |
| Consulta de inversiones     |                              | D                                                |                 | 43                      |
| Solicitud de productos      | Resultados 11 ×              | Buscar                                           |                 |                         |
| Facturación electrónica     | N° de comprobante 💙          | Fecha de proceso 💙                               | Cuenta origen 💙 | Tarjeta destino 💙       |
| Mi perfil                   | 771116                       | 15/10/2021                                       | 265666464       | American Express ****** |
| Token de seguridad          | 771028                       | 14/10/2021                                       | 645673464       | VISA *****              |
| Cerrar Sesión               | 771016                       | 11/10/2021                                       | 265665464       | VISA ******             |
|                             | 770992                       | 10/10/2021                                       | 265646466       | American Express ****** |
|                             | 770967                       | 09/10/2021                                       | 649464646       | American Express ****** |
|                             |                              |                                                  |                 |                         |

### Consulta de pagos

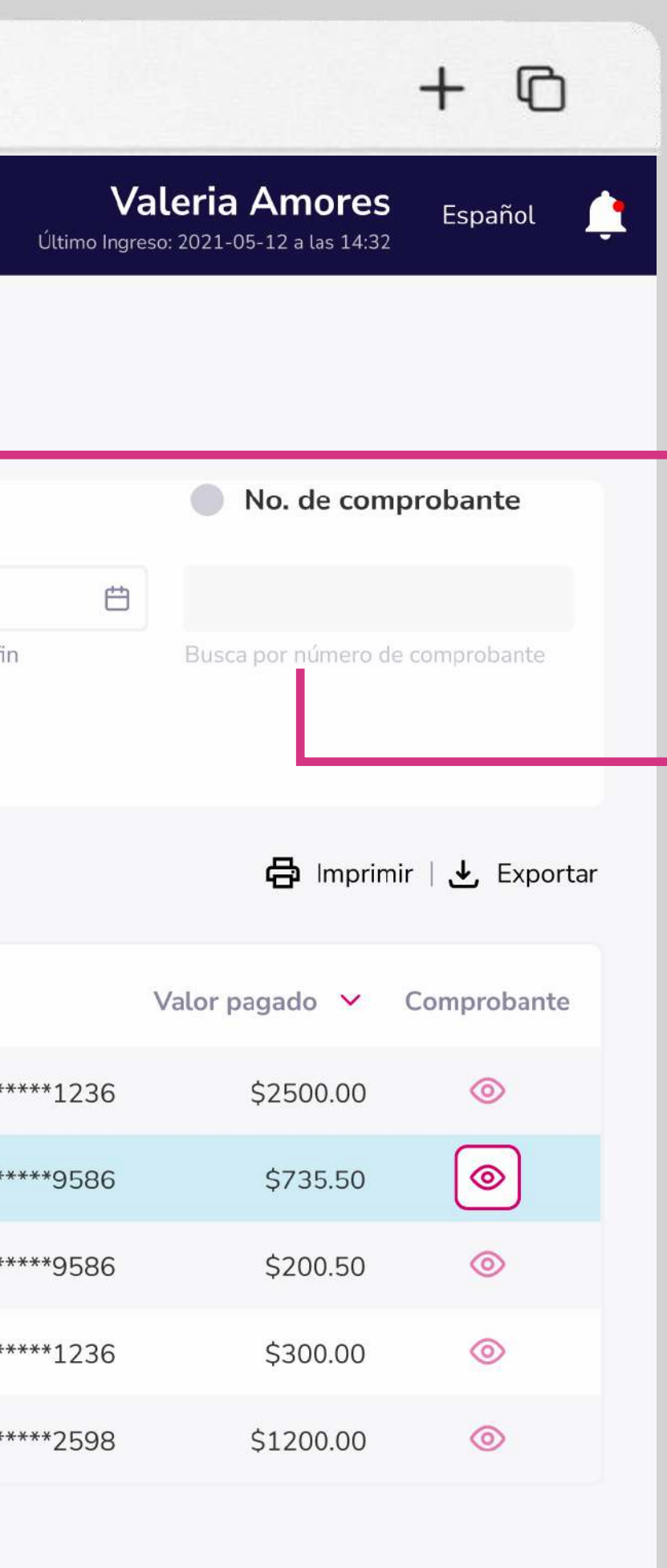

② Ayuda

**Elige la empresa** y un rango de fechas para tu consulta.

2

3

También puedes realizar la búsqueda con el número de comprobante.

Luego elige **"Consultar".** 

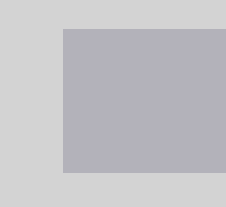

| ••• • • < >             |                              | www.banco                                        | guayaquil.c     | om                     |
|-------------------------|------------------------------|--------------------------------------------------|-----------------|------------------------|
| O Banco<br>Guayaquil    | Buscar                       |                                                  |                 |                        |
| Resumen<br>Cuentas      | Consulta los pagos           | <b>de pagos</b><br>realizados y reimprime tus co | mprobantes.     |                        |
| Transferencias internas | Tu empresa                   |                                                  | O Ra<br>Ø       | ango de fecha          |
| Tarjetas de crédito     | ACE SEGUROS S.A.             |                                                  | ~               | Ë                      |
| Pago de servicios       | Elige la empresa a consultar |                                                  | Fecha de        | e inicio Fecha de fin  |
| Consulta de préstamos   |                              |                                                  | Co              | nsultar                |
| Consulta de inversiones |                              |                                                  |                 |                        |
| Solicitud de productos  | Resultados 11 ×              | Buscar                                           |                 |                        |
| Facturación electrónica | N° de comprobante 💙          | Fecha de proceso 💙                               | Cuenta origen 💙 | Tarjeta destino \vee   |
| Mi perfil               | 771116                       | 15/10/2021                                       | 265666464       | American Express ***** |
| Token de seguridad      | 771028                       | 14/10/2021                                       | 645673464       | VISA *****             |
| Cerrar Sesión           | 771016                       | 11/10/2021                                       | 265665464       | VISA *****             |
|                         | 770992                       | 10/10/2021                                       | 265646466       | American Express ***** |
|                         | 770967                       | 09/10/2021                                       | 649464646       | American Express ***** |
|                         |                              |                                                  |                 |                        |

### Consulta de pagos

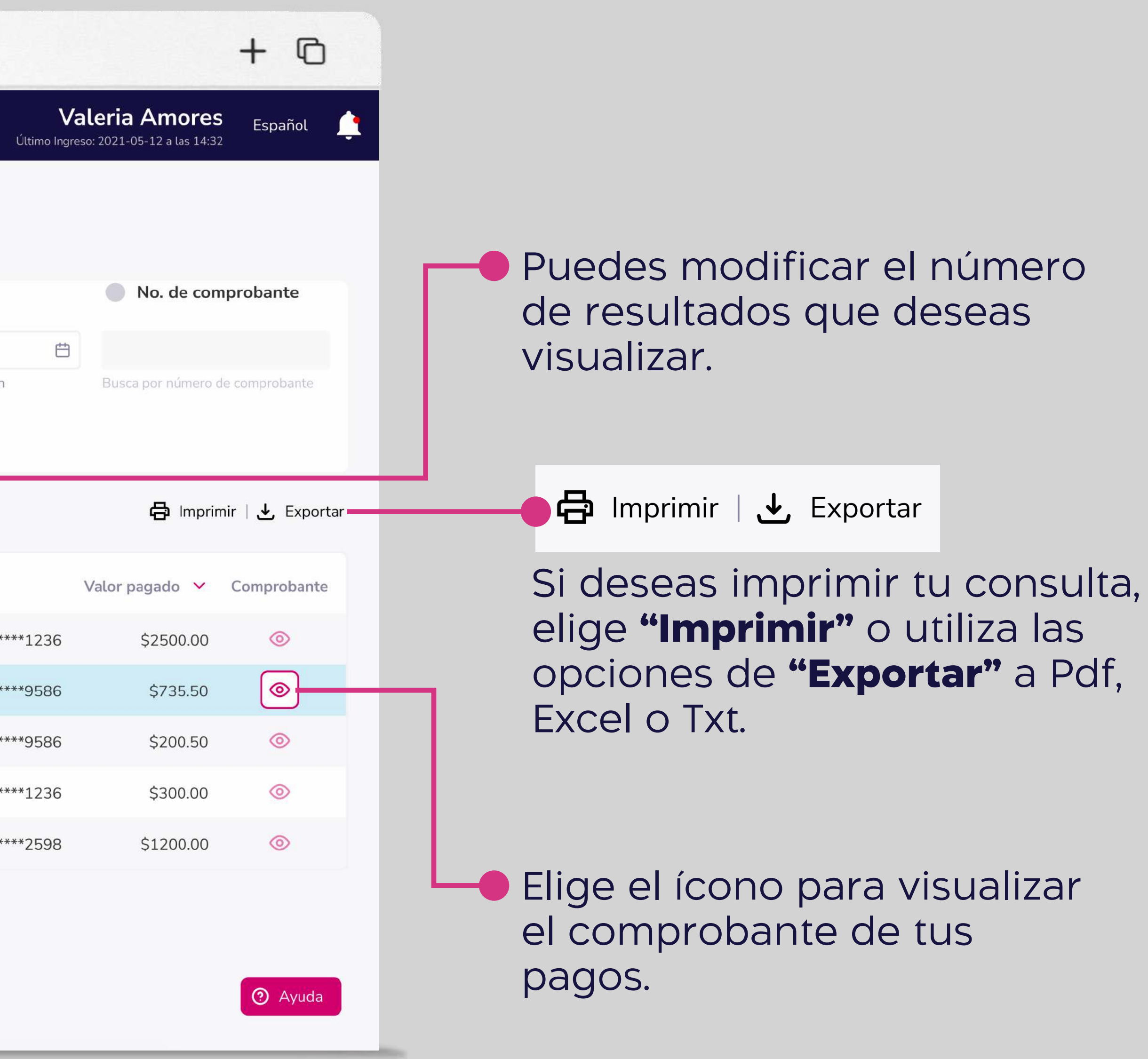

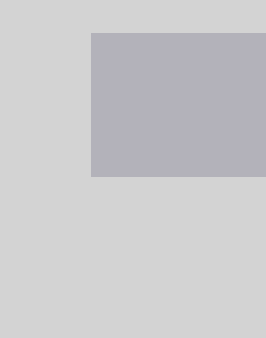

# Bloqueo de tarjetas de crédito.

### Deshabilita tus tarjetas por robo o extravío.

En el menú superior izquierdo elige la opción **"Tarjetas de crédito"** y luego **"Bloqueo".** 

| •••                                               | < >                                                   | www.bancoguayaquil.com                                    |
|---------------------------------------------------|-------------------------------------------------------|-----------------------------------------------------------|
| <b>O</b> Banco<br>Guayaquil                       | Buscar                                                |                                                           |
| Resumen<br>Cuentas >                              | Controla los movimientos y saldos de tus tarjetas cor | rporativas                                                |
| Transferencias internas > Tarjetas de crédito >   | Consulta de saldos<br>Consulta los saldos de tus      | Consulta de movimientos,<br>estados de cuenta y puntos de |
| Pago de servicios<br>Consulta de préstamos        | Tarjetas de Crédito Corporativas                      | tu Tarjeta de Crédito.                                    |
| Consulta de inversiones<br>Solicitud de productos | Consulta de pagos<br>Consulta los pagos realizados    | Bloqueo<br>Deshabilita tus tarjetas por                   |
| Mi perfil >                                       | e imprime tus comprobantes.                           | robo o extravio.                                          |
| Token de seguridad > Certificados bancarios       |                                                       |                                                           |
| Cerrar sesión                                     |                                                       |                                                           |

### Bloqueo de tarjetas de crédito

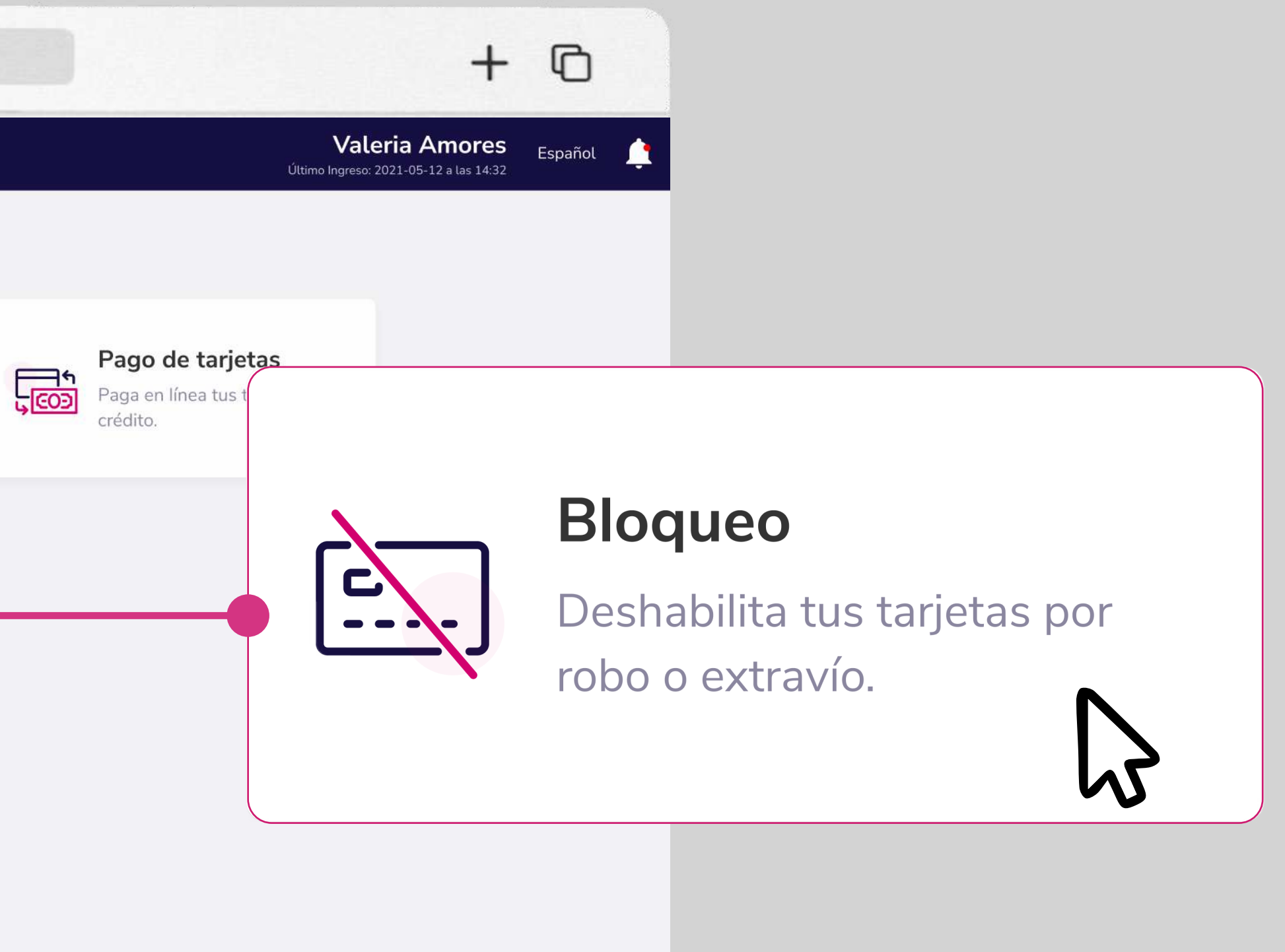

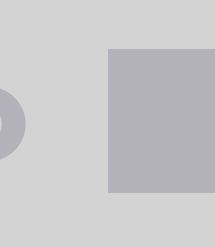

| Banco   Resumen   Cuentas   Transferencias internas   Tarjetas de crédito   Deshabilita tus tarjetas por robo o extravío.   Tu empresa   ACE SEGUROS S.A   Pago de servicios   Consulta de préstamos   Consulta de inversiones   Solicitud de productos                    | etas de crédito<br>or robo o extravío.<br>Tarjeta<br>American Express ***<br>Regresar Bloquear |
|----------------------------------------------------------------------------------------------------|------------------------------------------------------------------------------------------------|
| Resumen   Cuentas   Transferencias internas   Tarjetas de crédito   Pago de servicios   Consulta de préstamos   Consulta de inversiones   Solicitud de productos   Facturación electrónica                                                                                 | etas de crédito<br>or robo o extravío.<br>Tarjeta<br>American Express ***<br>Regresar Bloquear |
| Transferencias internas Tu empresa Tarjeta   Tarjetas de crédito ACE SEGUROS S.A American Exp   Pago de servicios Motivo de bloqueo   Consulta de préstamos Robada Extraviada   Consulta de inversiones Robada Extraviada   Solicitud de productos Facturación electrónica | <ul> <li>Tarjeta</li> <li>American Express ***</li> </ul>                                      |
| Tarjetas de crédito   Pago de servicios   Consulta de préstamos   Consulta de inversiones   Solicitud de productos   Facturación electrónica                                                                                                    | <ul> <li>American Express ***</li> <li>Regresar</li> </ul>                                     |
| Pago de servicios   Consulta de préstamos   Consulta de inversiones   Solicitud de productos   Facturación electrónica                                                                                                    | Regresar Bloquear                                                                              |
| Consulta de préstamos Consulta de inversiones Solicitud de productos Facturación electrónica Minoardi                                                                                                    | Regresar Bloquear                                                                              |
| Consulta de inversiones   Solicitud de productos   Facturación electrónica                                                                                                    | Regresar Bloquear                                                                              |
| Solicitud de productos<br>Facturación electrónica                                                                                                    |                                                                                                |
| Facturación electrónica                                                                                                    |                                                                                                |
|                                                                                                    | -0                                                                                             |
| MI perfit                                                                                                    |                                                                                                |
| Token de seguridad                                                                                                    |                                                                                                |
| Cerrar Sesión                                                                                                    |                                                                                                |

### Bloqueo de tarjetas de crédito

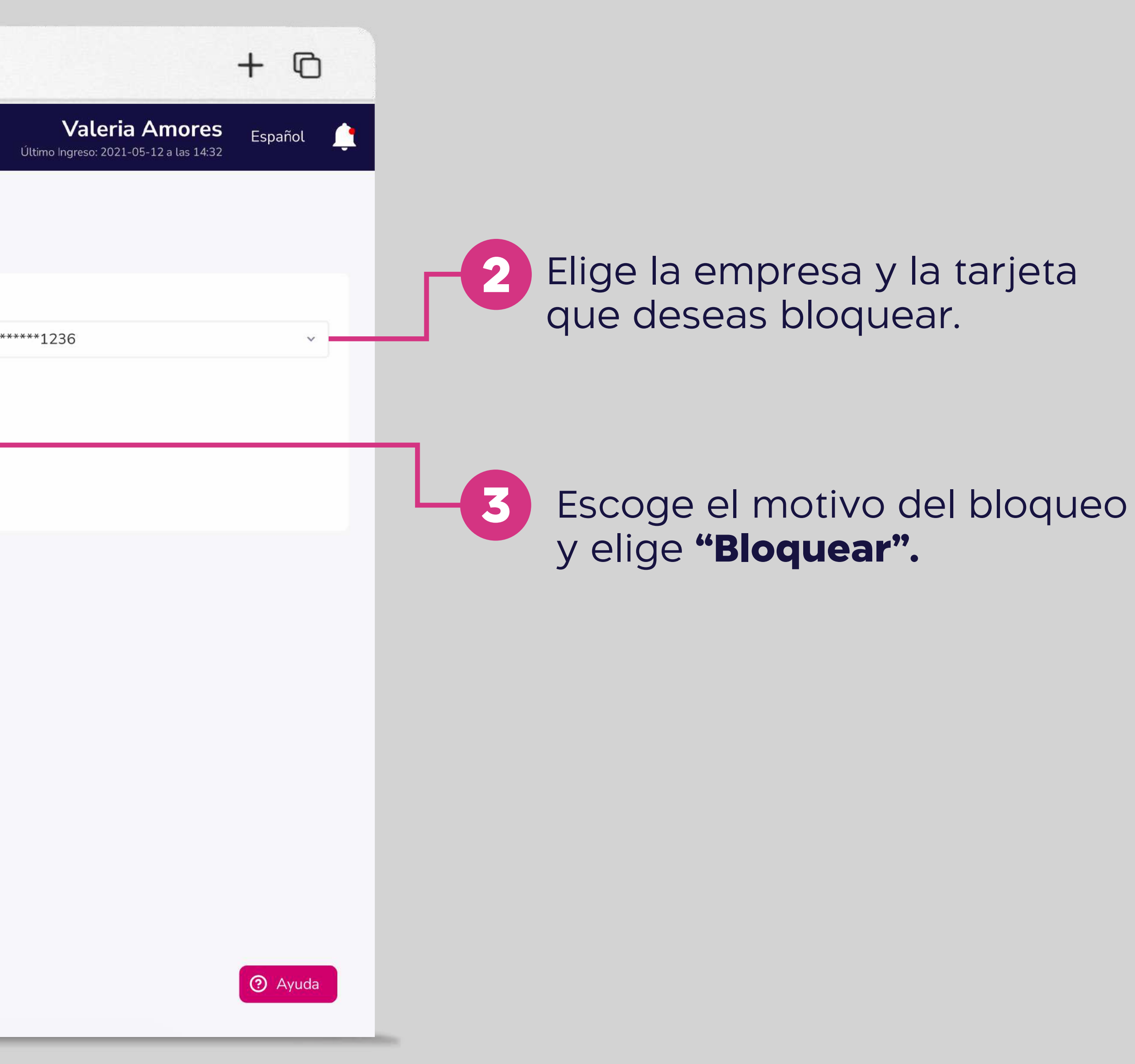

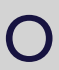

| ••• • • <                                         | > www.bancoguayaquil.com                                                                                         |
|---------------------------------------------------|----------------------------------------------------------------------------------------------------|
| <b>O</b> Banco<br>Guayaquil                       | Buscar                                                                                                    |
| Resumen<br>Cuentas<br>Transferencias internas     | <b>Bloqueo de tarjetas de crédito</b><br>Deshabilita tus tarjetas por robo o extravío.                           |
| Tarjetas de crédito<br>Pago de servicios          | Ingresa el token de seguridad                                                                                    |
| Consulta de préstamos<br>Consulta de inversiones  | 2                                                                                                    |
| Solicitud de productos<br>Facturación electrónica | Genera un código en tu token físico o virtual<br>Tu código tendrá una validez de 30 segundos luego de haber sido |
| Token de seguridad<br>Cerrar Sesión               | generado.          Cancelar       Aceptar                                                                        |
|                                                   |                                                                                                    |

### Bloqueo de tarjetas de crédito

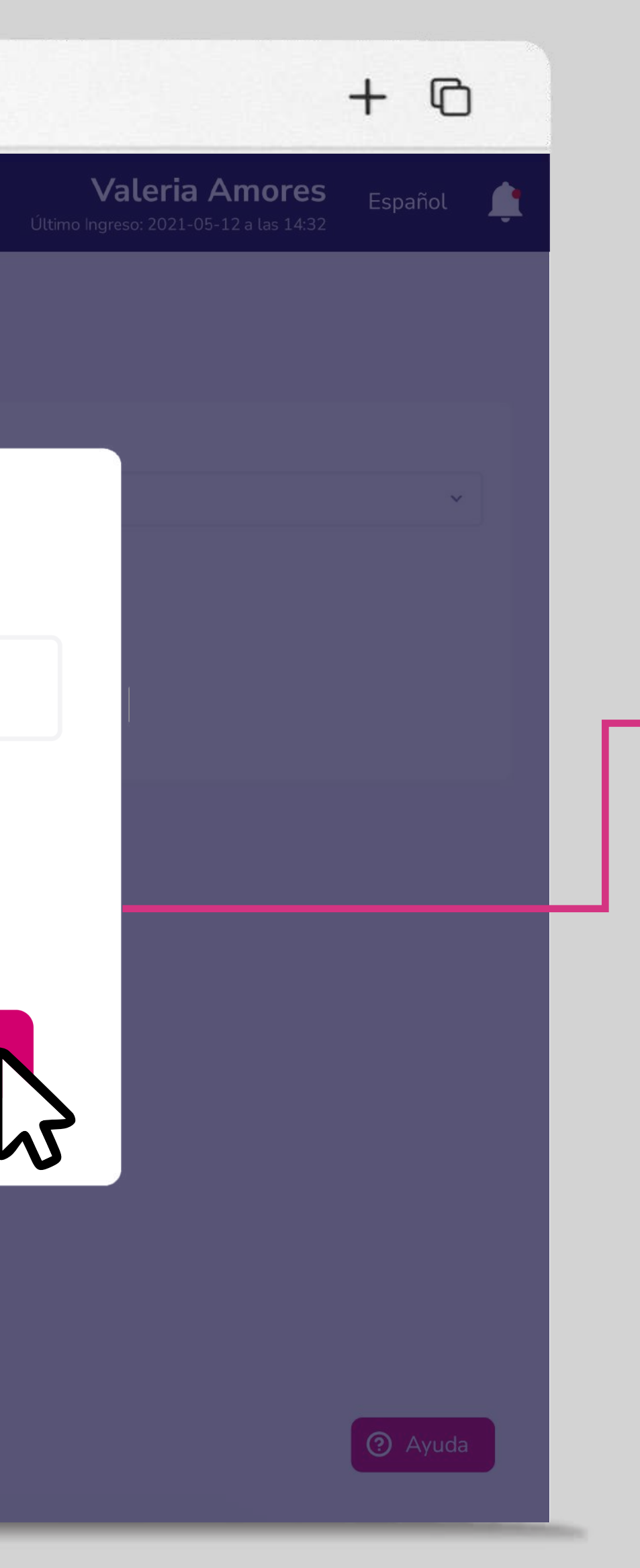

Ingresa el código generado por el Token de seguridad y elige **"Aceptar".** 

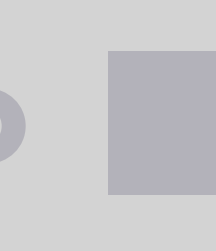

| Resumen   Cuentas   Transferencias internas   Tu empresa   ACE SECUROS S.A   Pago de servicios   Consulta de préstamos   Consulta de préstamos   Solicitud de productos   Facturación electrónica   Mi perfil   Token de seguridad   Cerrar Sesión                                                                                                    |                         |              |                                                                                        |                                           |
|----------------------------------------------------------------------------------------------------|-------------------------|--------------|----------------------------------------------------------------------------------------|-------------------------------------------|
| Transferencias internas Tu empresa Tarjeta   ACE SEGUROS S.A American Express ***   Pago de servicios American Express ***   Consulta de préstamos Tarjeta bloqueada exitosamente   Solicitud de productos Tu tarjeta ha sido bloqueada, para solicitar una reposició acércate a la agencia más cercana o solicítalo a tu oficial   Mi perfil Token de seguridad   Cerrar Sesión                                                                                                    | Resumen                 | <u></u>      | <b>Bloqueo de tarjetas de crédito</b><br>Deshabilita tus tarjetas por robo o extravío. |                                           |
| Tarjetas de crédito   Pago de servicios   Consulta de préstamos   Consulta de inversiones   Solicitud de productos   Facturación electrónica   Mi perfil   Token de seguridad   Cerrar Sesión   Acce SEGUROS S.A American Express *** American Express *** American Express *** American Express *** American Express *** American Express *** American Express *** American Express *** American Express *** American Express *** American Express *** Tot tarjeta ha sido bloqueada, para solicitar una reposición acércate a la agencia más cercana o solicítalo a tu oficial acércate a la agencia más cercana o solicítal o a tu oficial acércate a la agencia más cercana o solicítal o ati oficial acércate a la agencia más cercana o solicítal o a tu oficial acércate a la agencia más cercana o solicítal o ati oficial acércate a la agencia más cercana o solicítal o ati oficial acércate a la agencia más cercana o solicítal o ati oficial acércate a la agencia más cercana o solicítal o ati oficial acércate a | Transferencias internas | Tu e         | empresa                                                                                | Tarjeta                                   |
| Pago de servicios   Consulta de préstamos   Consulta de inversiones   Solicitud de productos   Facturación electrónica   Mi perfit   Token de seguridad   Cerrar Sesión                                                                                                    | Tarjetas de crédito     | AC           | E SEGUROS S.A                                                                          | <ul> <li>American Express ****</li> </ul> |
| Consulta de préstamos   Consulta de inversiones   Solicitud de productos   Facturación electrónica   Mi perfil   Token de seguridad   Cerrar Sesión                                                                                                    | Pago de servicios       |              |                                                                                        |                                           |
| Consulta de inversiones   Solicitud de productos   Facturación electrónica   Mi perfil   Token de seguridad   Cerrar Sesión                                                                                                    | Consulta de préstamos   | Tarjet       | ta bloqueada exitosamen                                                                | te                                        |
| Solicitud de productos   Facturación electrónica   Mi perfil   Token de seguridad   Cerrar Sesión                                                                                                    | Consulta de inversiones | $\bigcirc$   | Tu tarieta ha sido bloqueada, para so                                                  | licitar una reposició                     |
| Facturación electrónica   Mi perfil   Token de seguridad   Cerrar Sesión                                                                                                    | Solicitud de productos  | $\checkmark$ | acércate a la agencia más cercana o s                                                  | solicítalo a tu oficial                   |
| Mi perfil<br>Token de seguridad<br>Cerrar Sesión                                                                                                    | Facturación electrónica |              |                                                                                        |                                           |
| Token de seguridad<br>Cerrar Sesión                                                                                                    | Mi perfil               |              |                                                                                        | A                                         |
| Cerrar Sesión                                                                                                    | Token de seguridad      |              |                                                                                        |                                           |
|                                                                                                    | Cerrar Sesión           |              |                                                                                        |                                           |
|                                                                                                    |                         |              |                                                                                        |                                           |

### Bloqueo de tarjetas de crédito

+ 0 Valeria Amores Español Х ón, Aceptar ② Ayuda

Tu tarjeta estará bloqueada y podrás solicitar una nueva en la agencia más cercana o a tu oficial de cuenta.

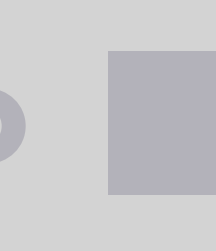

# Banca Empresas

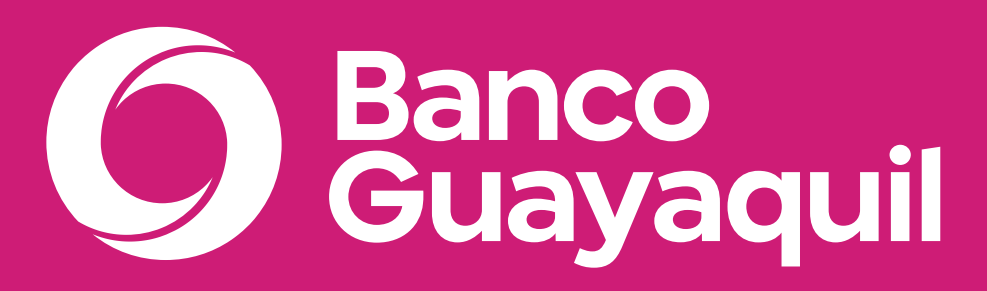

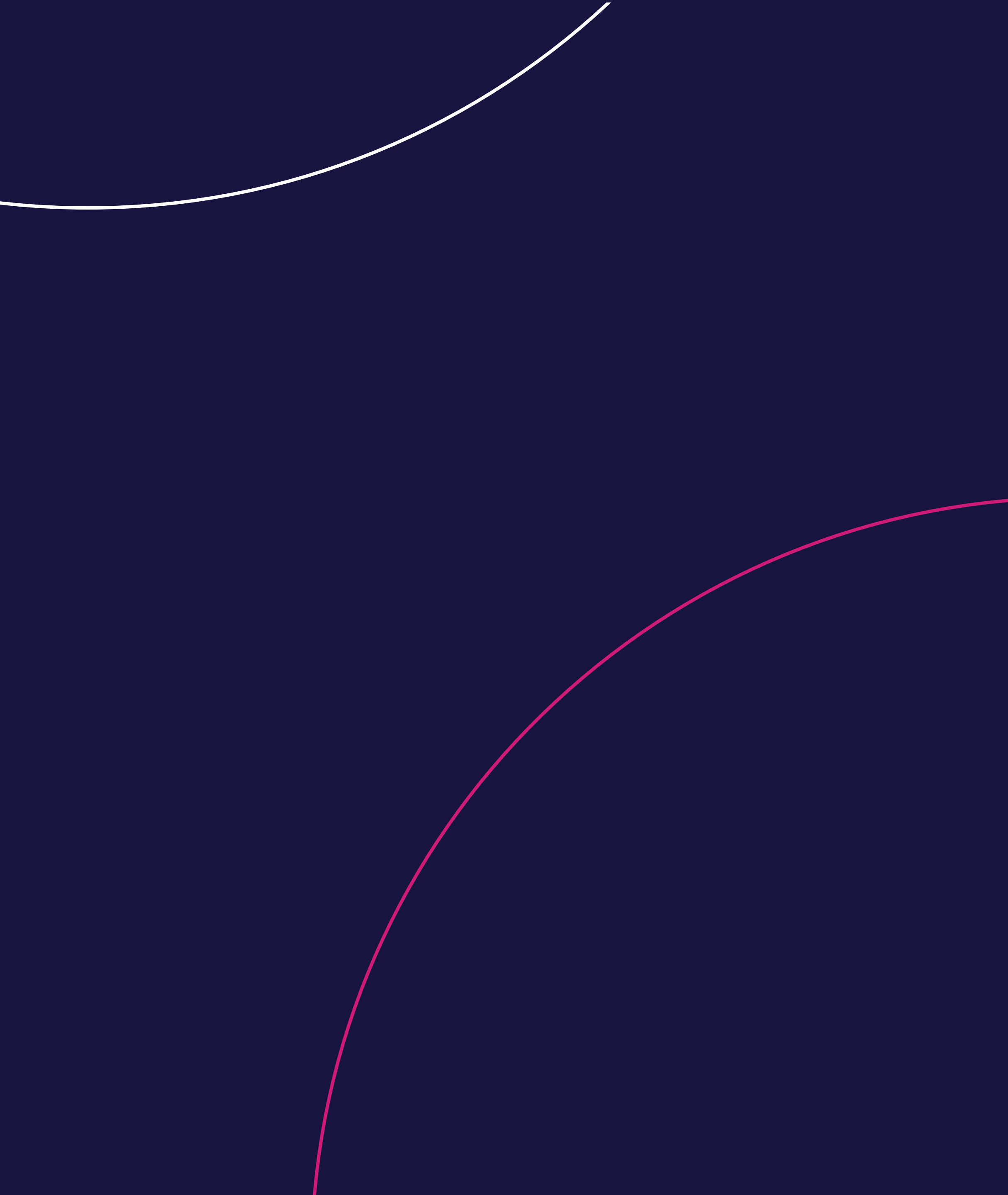